# モバイルウェブ ユーザーガイド 承認機能付メール配信設定方法編

Ver . 1.6

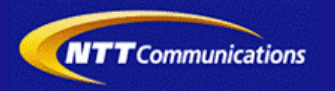

本書をご利用いただく前に

「モバイルウェブ ユーザーガイド 承認機能付メール配信設定方法編」のご利用にあたり、以下をご留意ください。

#### 1. 本書の内容について

本書では、モバイルウェブのデータベースの基本的な使い方を説明しています。

※使用するソフトウェアやお客さまのご利用状況に応じて、必要な設定内容が異なることがあります。

本書の他に以下のマニュアルもご用意しています。お客さまのご利用状況に合わせて、必要なマニュアルをご覧ください。

| マニュアル名       | 概要                                              |
|--------------|-------------------------------------------------|
| セットアップガイド    | モバイルウェブで携帯版ホームページを立ち上げるまでの基本的な使い方<br>を説明したものです。 |
| 本書以外のユーザーガイド | モバイルウェブの機能毎の設定手順を説明したマニュアルです。                   |

各種マニュアルはモバイルウェブ管理画面よりログインし、画面右上の「ヘルプ」>「マニュアル」からからダウンロードできます。 また、「ヘルプ」>「よくある質問」もあわせてご利用下さい。

■モバイルウェブ管理画面 https://admin.moweb.jp/BeUI/logon.html

#### 2. 本書の記述について

特に注意の必要な内容や、禁止事項を示します。

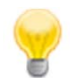

操作のポイントになる重要な内容や、補足事項を示します。

#### 推奨環境

#### ■推奨環境

| Windows |                           |
|---------|---------------------------|
| OS      | Vista / 7 / 8 / 10        |
|         | Internet Explorer 9,10,11 |
| 7575    | Google Chrome             |

| Mac   |                |
|-------|----------------|
| OS    | MacOS X 10.7以降 |
|       | Safari         |
| ノフ・ノザ | Google Chrome  |

※IGoogle Chrome, Safari については最新バージョンが対象となります。

≪Internet Explorer 10,11 Google Chrome, Safari の未対応機能≫

| メインカテゴリ | サブカテゴリ                     |
|---------|----------------------------|
| 携帯サイト   | 携帯サイト構築(ショッピングカート)/Flash作成 |
| データ     | アンケート(旧フォーム機能)             |
| チームワーク  | 承認機能付メールの一部(作成者アカウントページ設定) |

#### ≪Internet Explorer(ブラウザ)の設定≫

下記設定を推奨しています。メニューバーより「ツール」→「インターネットオプション」を選択し、内容をご確認ください。

| 項目設定       | 設定内容    |                                                                                                    |                            |
|------------|---------|----------------------------------------------------------------------------------------------------|----------------------------|
| 〈プライバシー〉   |         |                                                                                                    |                            |
| 詳細設定       | Cookie  | 自動Cookie処理を上書きする<br>常にセッションCookieを許可する<br>※「ファーストパーティのCookie」<br>「サードパーティのCookie」で<br>『受け入れる』が選択されていること | チェックをする                    |
| 〈セキュリティ〉   |         |                                                                                                    |                            |
| セキュリティレベル  |         |                                                                                                    | 『中』以下                      |
|            | スクリプト   | アクティブ スクリプト                                                                                             | 『有効にする』                    |
| レベルのカスタマイズ | その他     | 暗号化されていないフォームデータの送信                                                                                     | 『有効にする』                    |
|            | ダウンロード  | ファイルのダウンロード                                                                                             | 『有効にする』                    |
| <詳細設定>     |         |                                                                                                    |                            |
| -10.ch     | セキュリティ  | SSL3.0を使用する                                                                                             | チェックをする                    |
| 設定         | マルチメディア | 画像を表示する                                                                                                 | チェックをする                    |
|            | 1       |                                                                                                    | ≫601 Internet Explorer9.0α |

#### ■注意事項

#### <u>・ブラウザの「戻る」ボタン利用不可</u>

設定が反映されない場合がありますので、ブラウザではなく、モバイルウェブ管理画面にある"戻る"ボタンで 戻る操作をおこなっていただくようご注意ください。

#### <u>・通信状態が不安定な場合のエラー改善方法</u>

別紙「セットアップガイド」で解説している「PCの設定確認」をおこなってください。設定を変更、もしくは、 設定が既にされている場合は、ログアウトした上で、再度ログインしてください。 ※通信回線が不安定などの原因で管理画面にエラーが表示された場合には、ログアウトで正常に 終了(ポップアップしている画面も全て終了)した上で再度ログインしてください。

#### ・多重ログイン時の注意

多重ログイン中に、誰かがログアウトしてしまうと、同時にログインしている全ての方がログアウトされて しまいますのでご注意ください。

多重ログインの確認

#### <u>・ログインロック(不正ログイン対策)</u>

ログインIDとパスワードを3回間違えるとロックがかかり、ログイン出来なくなります。 解除には、管理者宛てに来たメール本文中の解除用URLをクリックします。 (初期値は管理者アドレスです。[パスワード変更タブ]から個別に変更可能です。)

# 目次

| 第1章 承認機能付メール配信機能概要                       |                     |
|------------------------------------------|---------------------|
| <u>1.1 承認機能付メール機能の概要</u>                 | 1-1                 |
| <u>1.2 管理画面へのログイン</u>                    | 1-2                 |
| 第2章 本部アカウントでの設定                          |                     |
| 2.1 配信承認/登録のフローの設定を行ってみましょう。             | <u>2-1</u>          |
| 2.2 作成者アカウント情報を設定してみましょう。                | <u>2-6</u>          |
| 2.3 承認者アカウント情報を設定してみましょう。                | 2-8                 |
| 第3章 承認者アカウントでの設定                         |                     |
| 3.1 承認者アカウントで承認を行ってみましょう。                | 3-1                 |
| 第4章 作成者アカウントでの設定                         |                     |
| 4.1 作成者アカウントで携帯テキストメールを作成してみましょう。        | <b>4</b> – <u>1</u> |
| <u>4.2 作成者アカウントで携帯HTMLメールを作成してみましょう。</u> | 4-3                 |
| <u>4.3 作成者アカウントでPCメールを作成してみましょう。</u>     | <u>4–5</u>          |
| <u>4.4 携帯・スマートフォンからメール配信してみましょう。</u>     | 4-7                 |
| 第5章 作成者アカウントページ作成                        |                     |
| <u>5.1 作成者アカウントページの各URLを確認しましょう。</u>     | <u>5–1</u>          |
| 5.2 作成者アカウントページの基本設定をしましょう。              | <u>5–2</u>          |
| <u>5.3 作成者アカウントページを作成してみましょう。</u>        | <u>5–3</u>          |
| 5.4 作成者アカウントー覧ページを作成してみましょう。             | 5-4                 |
| 5.5 作成者アカウント検索ページを作成してみましょう。             | 5-5                 |

## ◆第1章 承認機能付メール配信機能概要◆

#### 1.1 承認機能付メール機能の概要

モバイルウェブの承認機能付メール配信機能はメール配信をメール作成ステップ、メール承認ステップに分けたワークフロー形式で管理しながらメール配信を行うことができるオプション機能です。

メール作成から最終承認まで最大5階層のワークフロー設定が可能です。

例えば複数店舗をお持ちのお客さまが店舗毎にメール作成権限でメールを作成し、本社の承認権限でメール 配信を承認するといった使い方ができます。

その場合、各店舗にメール作成から配信までを任せた運用をしたい場合には承認ステップを省略し、メール作 成者だけ複数作成することも可能です。

作成者アカウントや承認者アカウントはモバイルウェブの管理者アカウントで管理します。

また、作成者アカウント名を使用した店舗ページを作成することができます。

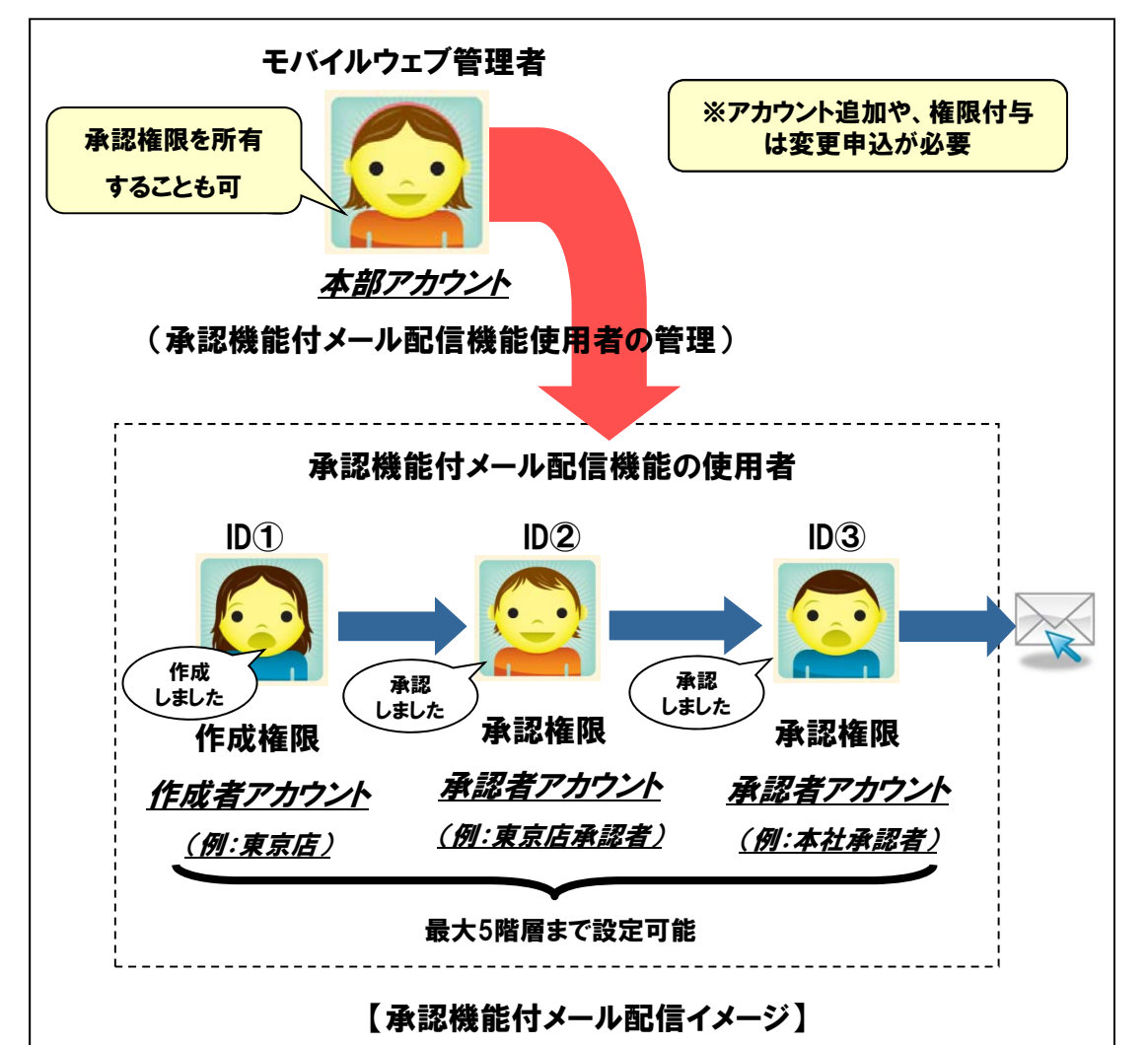

| 権限 | 内容                                                 | 備考                               |
|----|----------------------------------------------------|----------------------------------|
| 本部 | 承認機能付メールのアカウントの各種設定が可能です。                          | 本部アカウントはモバイルウェブ<br>管理者のみに付与できます。 |
| 承認 | 作成者アカウントが作成したメールを承認することができます。                      | 1つのIDに作成権限と承認権限                  |
| 作成 | メールを作成することができます。モバイルウェブ管理者アカウントに作成権限を付与することはできません。 | の両万を付与できます。                      |

#### 第1章 承認機能付メール配信機能概要

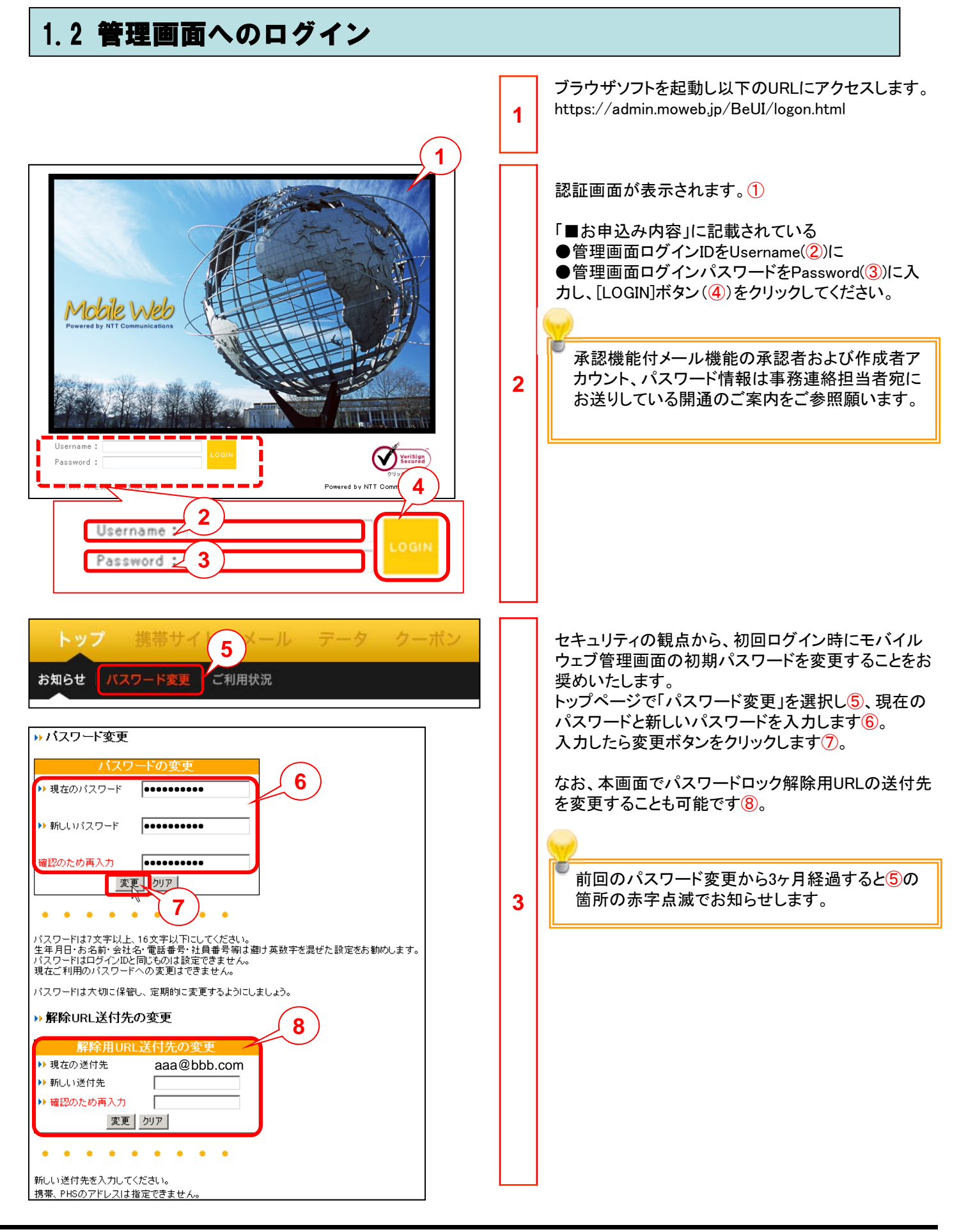

# ◆第2章 本部アカウントでの設定◆

| トップ 携帯サイト メール テータ クーボン ワークフロー         国営管理       政定 1コンシェル         ワークフロー設定       3         グルーフやの作成者・承認者情報や、メール配信等のグループ共通設定を編集します。       2         グルーフやの作成者・承認者情報や、メール配信等のグループ共通設定を編集します。       2         グルーフやの作成者・承認者情報や、メール配信等のグループ共通設定を編集します。       2         グループロロ・プロロ・プロロ・プロロ・プロロ・プロロ・プロロ・プロロ・プロロ・プロロ                                                                                                    | 1 | モバイルウェブの管理者アカウントでログインしま<br>す。<br>管理画面上部で「ワークフロー」をクリックし1、そ<br>の下のメニューから「設定」をクリックする②と承認<br>機能付メール設定画面が開きます。<br>ワークフロー設定ボタン③をクリックします。                                                                                                    |
|----------------------------------------------------------------------------------------------------|---|----------------------------------------------------------------------------------------------------|
| 105-小共通審性       務務→小共通需性         システム属性共通認定 - 管理直面文言       メール作成・希記操作完了時の表示シャセージを設定してください。         メール作成・希記操作完了時の表示シャセージを設定してください。       4         アーが空信 存ま じました。       年大口の         第 信徒 じました。       年大口の         予 記録 結束 たし起信 ぎゅう あ会は 1 配 信金 繰り してくださ       4         アーが空信 存ま じました。       年大口の         予 記録 結束 たした。       年大口の         予 記録 結束 2 個 の 場合 該 配 した 時刻に 配 信がスタート       6         第 空信 時間 定 過書 ている 場合 は 配 信 節 スタート しました。       年大口の         第 空信 時間 定 過書 ている 場合 は 配 信 節 スタート しました。       7         第 空信 時間 定 過書 ている 場合 は 配 信 節 スタート しました。       7         第 空信 時間 定 過書 ている 場合 は 記 信 節 スタート しました。       8         第 空信 時間 定 過書 ている 場合 協 記 信 節 スタート しました。       7         第 空信 時間 定 過書 ている 場合 協 記 信 節 スタート しました。       7         第 空信 時間 定 過書 ている 場合 協 記 信 節 スタート しました。       8         第 空信 時間 定 過書 た       7         第 空信 時間 定 過書 ている 場合 協 記 信 節 スタート しました。       7         第 空信 時間 定 過書 で       7         第 空信 時間 定 過書 で       7         第 空信 時間 定 過言 で       7         第 空信 時間 定 過書 信       7         第 空信 時間 定 過書 で       7         第 空信 時間 定 過言 で       7         第 空信 時間 定 過言 で       7         第 空信 時間 定 通信 で       7 <t< td=""><td>2</td><td><ul> <li>管理画面文言画面が開きます。</li> <li>必要に応じて、メール作成・承認操作完了時の表示メッセージと承認ステータス名を設定してください。</li> <li>なお、必須項目は空白にすることはできません。</li> <li>・内容保存時の完了画面の文言④・・・・作成者が<br/>配信登録ボタンをクリックしたときに表示されるメッセージです。</li> <li>・メール登録時の完了画面の文言⑤・・・・作成者が<br/>配信登録ボタンをクリックしたときに表示されるメッセージです。</li> <li>・承認実行時の完了画面の文言⑥・・・・承認者が配<br/>信承認ボタンをクリックしたときに表示されるメッセージです。</li> <li>・却下実行時の完了画面の文言⑦・・・・承認者が配<br/>信却下ボタンをクリックしたときに表示されるメッセージです。</li> <li>・却下実行時の完了画面の文言⑦・・・・承認者が配<br/>信和下ボタンをクリックしたときに表示されるメッセージです。</li> <li>・和認ステータス0~9の文言⑧・・・・メールの承認ステータスを設定します。</li> <li>ステータスの、1,8,9には予め以下の文言が設定されています。(お客さまにて変更可能です。)</li> <li>ステータス0:作成中 ステータス1:承認待ちステータス8:却下 ステータス9:本番配信</li> <li>設定したら「変更した内容を保存」ボタン⑨をクリックします。</li> <li>ステータス9には本番配信処理が紐づいています。配信ミスを避けるため、文言を編集<br/>する際は配信が行われることがわかりやすいものにすることをお勧めします。</li> </ul></td></t<> | 2 | <ul> <li>管理画面文言画面が開きます。</li> <li>必要に応じて、メール作成・承認操作完了時の表示メッセージと承認ステータス名を設定してください。</li> <li>なお、必須項目は空白にすることはできません。</li> <li>・内容保存時の完了画面の文言④・・・・作成者が<br/>配信登録ボタンをクリックしたときに表示されるメッセージです。</li> <li>・メール登録時の完了画面の文言⑤・・・・作成者が<br/>配信登録ボタンをクリックしたときに表示されるメッセージです。</li> <li>・承認実行時の完了画面の文言⑥・・・・承認者が配<br/>信承認ボタンをクリックしたときに表示されるメッセージです。</li> <li>・却下実行時の完了画面の文言⑦・・・・承認者が配<br/>信却下ボタンをクリックしたときに表示されるメッセージです。</li> <li>・却下実行時の完了画面の文言⑦・・・・承認者が配<br/>信和下ボタンをクリックしたときに表示されるメッセージです。</li> <li>・和認ステータス0~9の文言⑧・・・・メールの承認ステータスを設定します。</li> <li>ステータスの、1,8,9には予め以下の文言が設定されています。(お客さまにて変更可能です。)</li> <li>ステータス0:作成中 ステータス1:承認待ちステータス8:却下 ステータス9:本番配信</li> <li>設定したら「変更した内容を保存」ボタン⑨をクリックします。</li> <li>ステータス9には本番配信処理が紐づいています。配信ミスを避けるため、文言を編集<br/>する際は配信が行われることがわかりやすいものにすることをお勧めします。</li> </ul> |

| 画像管理     設定     iコンシェル       管理画面文言     PCメール共通属性     ワークフローメール     携帯・スマートフォンからの配信設定       1                                                                                                    | 3 | 承認機能付メール設定画面でシステム属性共通設<br>定ボタン>PCメール共通属性ボタン①をクリックし<br>ます。ここでの設定は承認機能付メール配信機能<br>を使用したPCメール配信全てに適用されます。                                                                                                    |
|----------------------------------------------------------------------------------------------------|---|----------------------------------------------------------------------------------------------------|
| システム属性共通設定 - PCメール共通属性       2         Life#止時間時       0000-0000       0000-0000       0000-0000       0000-0000         メンール配信を作したい時間にない、第2・年期に定住される場合もおります。ごときぐたい。         ToTPUス化総称       メールアドレス       4         加速加ない、6       第定する(地方大学の)       第2・中期に定住される場合もおります。ごときぐたい。         ToTPUス化総称       メールアドレス       4         加速加ない、6       第定する(ジャンカウン)・時間がユニークグリック的       ※時時前は14TMLメールの         トッキング期間       10       日間         歴期配けるい上記       10       日間         歴期配けるいと記を       5       5         ヘッジ       10       日間         歴期記ない、6       第定する(ジャンカウン)・時間がユニークグリック的       ※時時前は14TMLメールの         マッジ       10       日間         歴期配していたきした       5       5         ヘッジ       10       日間         歴史のにお上記       10       日間         歴史の上ののににを持入する場合は設定してください。       5       6         フック       6       泉た2000文年       6         レンアドレスの地をたち、       10       日間       6         とは停止まれにした       10       日間       6       泉た2000文年         とは停止まれにした       10       日目       10       10       10       10       10         とは停止まれにした | 4 | PCメール共通属性画面が開きます。<br>必要に応じて、PCメールへ配信する設定を行いま<br>す。<br>・配信体止時間帯②・・・メール配信を休止したい時<br>間帯にチェックを入れます。<br>・・っアドレス【必須】③・・・プルダウンリストから、<br>データベース内の項目名が表示されます。<br>・効果測定④<br>・測定しない・・メール本文に記載されたURLがクリックされた数をカウントしません<br>-測定する・・・メール本文に記載されたURLがクリックされた数をカウントします。<br>配信登録時にユーザのIDを特定してユニーククリック数を取得する。<br>・トラッキング期間・・・メール配信日からいつまでの<br>クリック数をカウントするか設定します。1~31日間<br>ご設定できます。<br>・複数配信防止設定⑤・・・指定日内にメール配信<br>した会員を配信対象から除外したい場合チェックを<br>入れ、日数を指定します。<br>・ヘッダ/フッタ⑥・・・メール本文のヘッダおよびフッ<br>タを指定します。<br>・ヘッダ/フッタ⑥・・・メール本文のヘッダおよびフッ<br>タを指定します。<br>・配信停止フォームURL挿入設定⑦・・・「メールアド<br>レスの指定方法」として記入方式または自動記入<br>方式を選択します。また必要に応じてブルダウンか<br>ら配信停止フォームURLの「挿入位置」を選択しま<br>す。<br>・配信停止案内上部/下部③・・・配信停止案内<br>URLの上下に表示する装飾や文を入力してください。<br>設定したら「変更した内容を保存」ボタン⑨をクリッ<br>クします。 |

| 画像管理     設定     iコンシェル       管理画面文言     PCメール共通属性     携帯・スマートフォンからの配                                                                                                    | 承認機能付メール設定画面でシステム属性共通<br>定ボタン>携帯メール共通属性ボタン①をクリッ<br>します。ここでの設定は承認機能付メール配信<br>能を使用した携帯メール配信全てに適用されま                                                                                                    |
|----------------------------------------------------------------------------------------------------|----------------------------------------------------------------------------------------------------|
| システム属性共通設定 - 携帯メール共通属性       2            2164 止時間滞         1000-0200 1000-0200 1000-0200 0000-020         300-0200         1000-100 1000-0100 1000-0100         1000-100         1000-100         1000-100         1000-100         1000-100         1000-100         1000-100         1000-100         1000-100         1000-100         1000-100         1000-100         1000-100         1000-100         1000-100         1000-100         1000-100         1000-100         1000-100         1000-100         1000-100         1000-100         1000-100         1000-100         1000-100         1000-100         1000-100         1000-100         1000-100         1000-100         1000-100         1000-100         1000-100         1000-100         1000-100         1000-100         1000-100         1000-100         1000-100         1000-100         1000-100         1000-100         1000-100         1000-100         1000-100         1000-100         1000-100         1000-100         1000-100         1000-100         1000-100         1000-100         1000-100         1000-100         1000-100         1000-100         1000-100         1000-100         1000-100         1000-100         1000-100         1000-100         1000-100         1000-100         1000-100         1000-100         1000-100         1000-100         1000-100         1000-100         1000-100         1000-100         1000-100         1000-100         1000-100         1000-100         1000-100         1000-100         1000-100         1000-100         1000-100         1000-100         1000-100         1000-100         1000-100         1000-100         1000-100         1000-100         1000-100         1000-100         1000-100         1000-100         1000-100         1000-100         1000-100         1000-100         1000-100         1000-100         1000-100         1000-100         1000-100         1000-100         1000-100         1000-100         1000-100         1000-100         1000-100 | <ul> <li>携帯メール共通属性画面が開きます。<br/>必要に応じて、携帯メールへ配信する設定を行ます。</li> <li>・配信休止時間帯②・・・メール配信を休止したし間帯にチェックを入れます。</li> <li>・Toアドレス【必須】③・・・プルダウンリストから、データベース内の項目名が表示されます。</li> <li>・効果測定④</li> <li>・測定しない・・・メール本文に記載されたURLがリックされた数をカウントしません</li> <li>・測定する・・・メール本文に記載されたURLがクリックされた数をカウントします。</li> <li>配信登録時にユーザのIDを特定してユニーククリック数を取得する。</li> <li>・トラッキング期間・・・メール配信日からいつます。のクリック数を取得する。</li> <li>・トラッキング期間・・・メール配信日からいつます。のクリック数を取得する。</li> <li>・トラッキング期間・・・メール配信日からいつます。のクリック数を取得する。</li> <li>・トラッキング期間・・・メール配信日からいつます。</li> <li>のためをためたい場合チェッア、入れ、日数を指定します。</li> <li>・確信停止フォームURL挿入設定⑦・・・「メールレスの指定方法」として記入方式または自動記方式を選択します。また必要に応じてブルダウンら配信停止フォームURLの「挿入位置」を選択しす。</li> <li>・デキスト形式 配信停止案内設定⑧・・・テキス形式メールの場合の配信停止案内に表示するURLの上下表示する装飾や文を入力してください。</li> <li>・HTML形式 配信停止案内設定⑨・・・HTML形メールの場合の配信停止案内に表示するURLが<br/>か、文を入力してください。</li> <li>・HTML形式 配信停止案内に表示するURLが<br/>が、文を入力してください。</li> <li>***</li> </ul> |
| 10<br>トップに戻る<br>変更した内容を保存                                                                                                    | 効果測定の詳細についてはモバイルウェブ<br>ユーザーガイド メール配信編」を参照願い<br>ます。                                                                                                    |

| システム属性共通設定 - ワークフローメール     R     R | <ul> <li>ワークフローメール画面が開きます。</li> <li>承認依頼が発生していることを承認者に通知する</li> <li>承認依頼通知メールおよび承認結果を作成者に通知する承認結果通知メールの設定をします。</li> <li>・fromアドレス② ・・・承認依頼通知メールおよび承認結果通知メールのfromアドレスを設定します。</li> <li>・通知メール設定③ ・・・承認依頼通知メールおよび承認結果通知メールを送る場合にチェックを入れます。</li> <li>・承認依頼通知メール設定④・・・承認依頼通知メールおよび承認結果通知メールを送る場合にチェックを入れます。</li> <li>・承認依頼通知メール設定④・・・承認依頼通知メールのサブジェクト(件名)と本文を設定します。</li> <li>・承認結果通知メール設定(承認時)⑤・・・承認結果通知メール(承認時)のサブジェクトと本文を設定します。</li> <li>・承認結果通知メール設定(知下時)⑥・・・承認結果通知メール(承認時)のサブジェクトと本文を設定します。</li> <li>・承認結果通知メール設定(却下時)⑥・・・承認結果通知メール(承認時)のサブジェクトと本文を設定します。</li> <li>・承認結果通知メール設定(却下時)⑥・・・承認結果通知メール(和下時)のサブジェクトと本文を設定します。</li> <li>・承認結果通知メールと定(却下時)⑥・・・承認結果通知メール(却下時)のサブジェクトと本文を設定します。</li> <li>・承認結果通知メール設定(却下時)⑥・・・承認結果通知メール(却下時)のサブジェクトと本文を設定します。</li> <li>・承認結果通知メール設定(却下時)⑥・・・承認結果通知メール(却下時)のサブジェクトと本文を設定します。</li> </ul> |
|----------------------------------------------------------------------------------------------------|----------------------------------------------------------------------------------------------------|

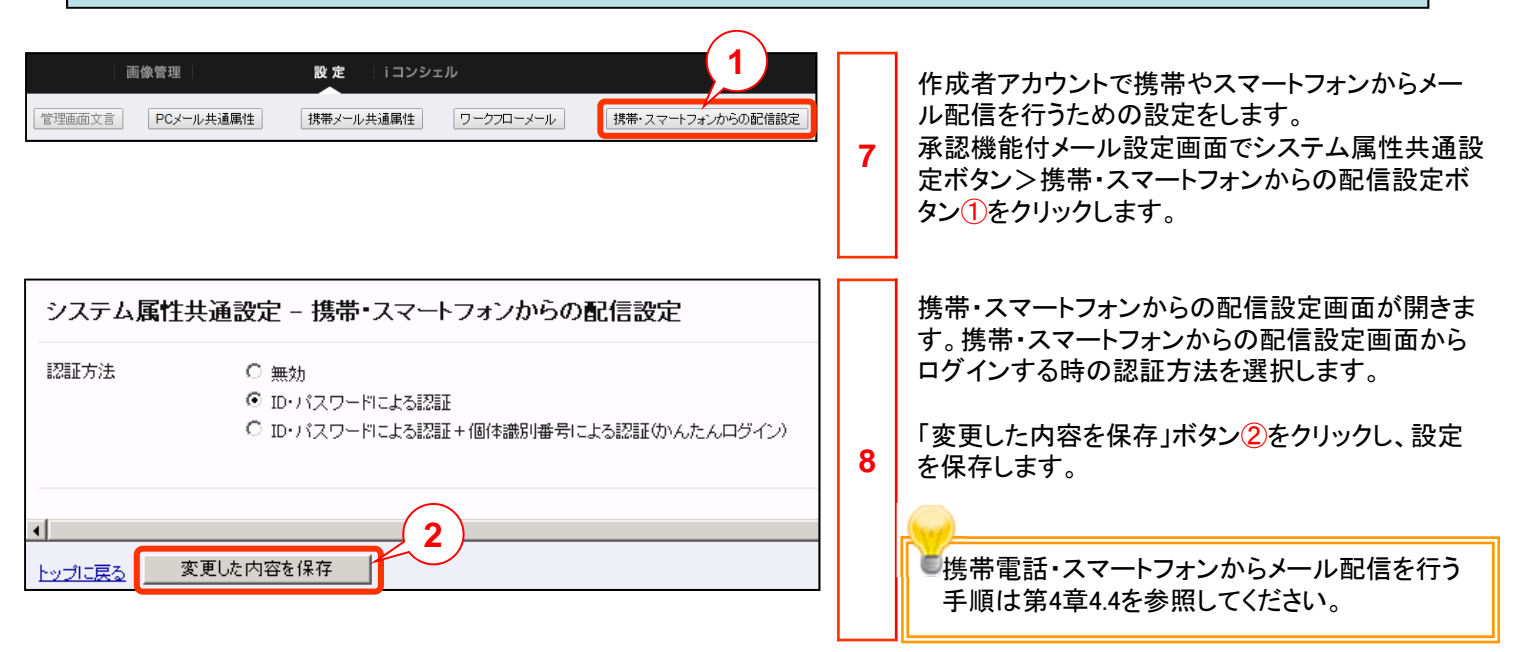

#### ■携帯・スマートフォンからメール配信を行う場合の認証方法について■

ログイン画面のURLは「https://admin.moweb.jp/BeUI/mobile/logon.html」です。 認証方法の選択を無効としていても、ログイン画面のURLにアクセスされた場合はログイン画面が表示されます。

・認証方法に『無効』を選択した場合

すべての端末の固体識別番号が取得されません。

ー「かんたんログイン」でログインしようとした場合:エラーメッセージ「かんたんログインできませんでした」が表示されます。 ーID・パスワードでログインしようとした場合:エラーメッセージ「IDもしくはPWが間違っています」が表示されます。

・認証方法に『ID・パスワードによる認証』を選択した場合

すべての端末の固体識別番号が取得されません。

ー「かんたんログイン」でログインしようとした場合:エラーメッセージ「かんたんログインできませんでした」が表示されます。 ーID・パスワードでログインしようとした場合:ログインできます。

・認証方法に『ID・パスワードによる認証+固体識別番号により認証(かんたんログイン)』を選択した場合 固体識別番号が取得されます。(スマートフォンや固体識別番号を持たない・固体識別番号を送信しない設定の端末では 取得されません。)なお、固体識別番号は上書き保存されます。 (同一のログインIDから端末Aでログイン後、端末Bでもログインした場合、端末Bの固体識別番号が保存されるため、「か んたんログイン」が利用できるのは、端末Bとなります。) -「かんたんログイン」でログインしようとした場合:ログインできます。

-ID・パスワードでログインしようとした場合:ログインできます。

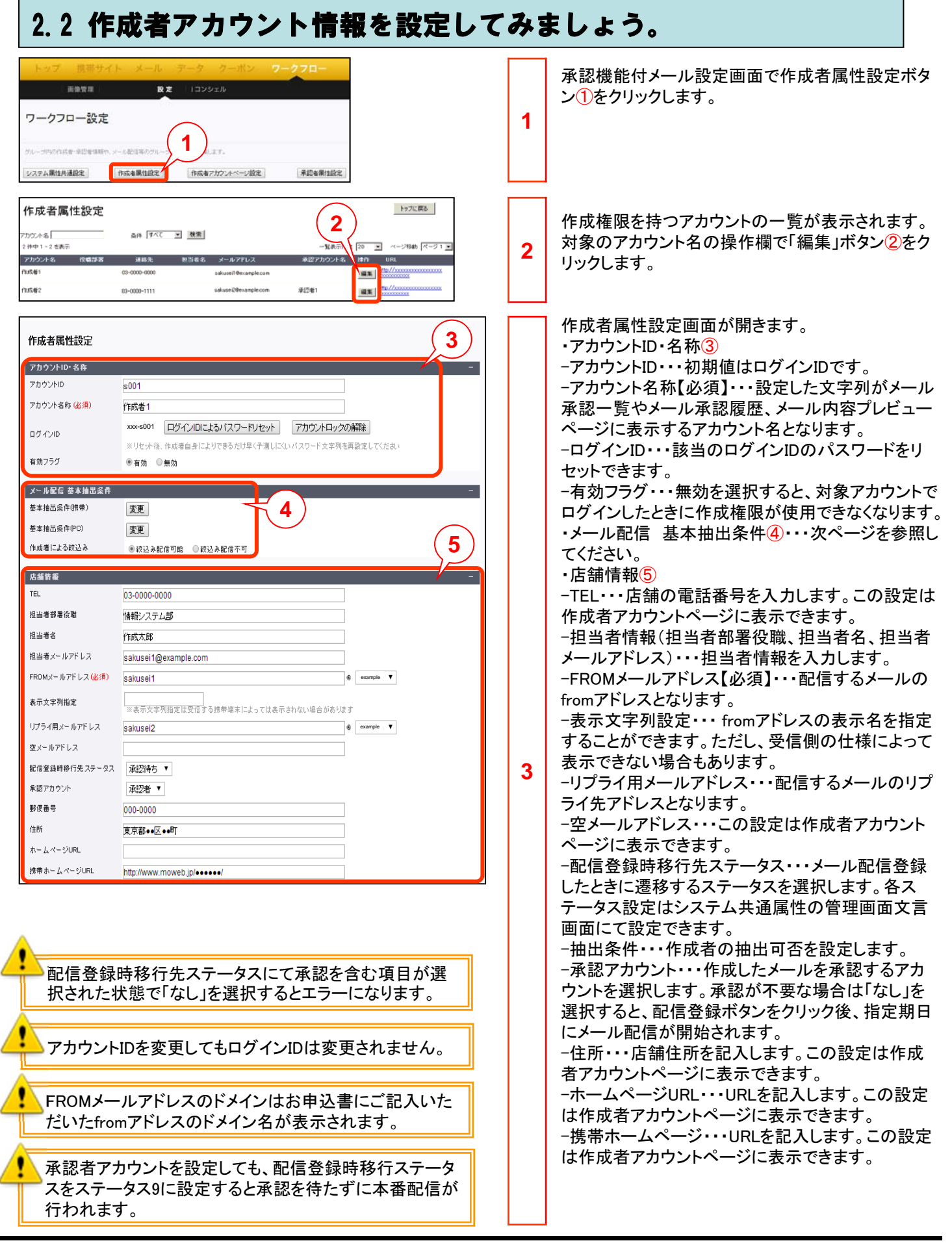

#### 2.2 作成者アカウント情報を設定してみましょう。 営業時間■9:00-18:00 年中無休 (続き)店舗情報(1) 1 店舗情報 (営業時間・定休日など) -店舗情報・・・営業時間や定休日などを記入します。 この設定は作成者アカウントページに表示できま 2 す。 地図情報 ·地図情報(2) 地図表示方法 指定の画像表示 Googleマップ利用 -地図表示方法・・・指定の画像表示を選択すると 地図画像指定 変更 http://admin.moweb.jp/BeUD/decomail/img/N102TX/20100307170810255.jpg 以下の地図画像指定で指定した画像が作成者ア 緯度·経度設定 000 000000000 000 00000000 カウントページに表示されます。Googleマップ利用 を選択し、店舗の緯度・経度情報を登録すると Googleマップが表示されます。 キーワード指定 (最寄駅・ランドマークなど) -地図画像指定・・・変更ボタンをクリックして地図画 3続 像を登録します。 その他 -緯度・経度設定・・・店舗の緯度経度情報を入力し 3 ます。Googleマップを利用した地図画像表示や店 舗検索ページでの距離測定等に使用されます。 管理レベル -キーワード指定・・・作成者アカウント検索ページ で使用するキーワードになります。 その他(3) -管理レベル・・・管理上のメモが設定できます。-備 備考 考・・・必要に応じて記入します。この設定は作成者 アカウントページに表示できます。 一覧に戻る 変更 メール配信 基本抽出条件 絞込み配信をする場合は「基本抽出条件(携帯)」 基本抽出条件(携帯) 変更 4 または「基本抽出条件(PC)」で参照ボタンをクリッ クします。4 変更 基本抽出条件(PC) 作成者による絞込み ◎ 絞込み配信不可 ◉ 絞込み配信可能 基本抽出条件設定画面(携帯)または基本抽出条 件設定画面(PC)<br /> 「<br /> が開きます。 基本抽出条件設定 (携帯) 6 5 検索条件を設定してから検索を行います。 8 項目名をプルダウンリスト⑥から選択し、抽出する - タベース名: メール会員情報 携帯 絞込み条件設定についてはこちら 低插着1 ▼ ģi 文字列を入力して下さい。 ID 追加 と一致する ▼ 大文字小文字、全角半角を無視する場合は、それ 削除 □ 大文字小文字を無視 ぞれにチェックマークを付けて下さい。⑦ □ 全角半角を無視 7 選択項目と抽出する文字列との関係を、プルダウ ンリストから選択し、[追加]ボタンをクリックして下 位插者? ID ▼ ģi 追加 さい。8 と→致する ▼ 削除 設定出来る検索条件は、下記のとおりです。 □ 大文字小文字を無視 全角半角を無視 4 ・と一致する 選択項目と入力内容が完全に一致す 候補者3 ID ▼ tji 追加 6 と一致する 🔻 削除 ・とー致しない 選択項目と入力内容が完全に一致 ■大文字小文字を無視 しない 全角半角を無視 ・を含む 選択項目に入力内容が含まれる ・を含まない 選択項目に入力内容が含まれない OK キャンセル ・で始まる 選択項目が入力内容から始まる ・で終わる 選択項目が入力内容で終わる 承認機能付メール配信で使用できるデータベースは本オ ・以上 選択項目が入力内容以上の数値 プション追加時に作成される「メール会員情報 携帯」また ・以下 選択項目が入力内容以下の数値 は「メール会員情報 PC」のみです。 ・NULL 選択項目にデータが入っていない ・NULLでない 選択項目にデータが入っている 同一リストボックス内に複数の条件を設定すると、AND検 索となります。 OR検索を行う場合は、それぞれの条件を別のリストボッ クスに設定します。

## 2.3 承認者アカウント情報を設定してみましょう。

| <ul> <li>トップ 携帯サイト</li> <li>実会変更</li> <li>ワークフロー設定</li> <li>グルージワロの広和・単位をお知り、メール</li> <li>ジスタム集性外通路定 (mg)</li> </ul>                                                                                                    | メール     データ     クーボン     ワークフロー       設定     1コンシェル       記[140:7/1-7月過など5編2].ます。     1       読み裏(1級2)     作成者アガウントページ総定     東記者原(1級2)                                                                                                    | 1 | 承認機能付メール設定画面で承認者属性設定ボ<br>タン①をクリックします。                                                                                                    |
|----------------------------------------------------------------------------------------------------|----------------------------------------------------------------------------------------------------|---|----------------------------------------------------------------------------------------------------|
| <b>承認者属性設定</b><br>21月中1-2 医表示<br><u>77かつ244</u><br>270回2<br>270回2<br>270<br>270<br>270<br>270<br>270<br>270<br>270<br>27 | 11日本 11日本 11日本 11日本 11日本 11日本 11日本 11日本 11日本 11日本 11日本 11日本 11日本 11日本                                                                                                    | 2 | 承認者属性設定画面が開き、承認者の一覧が表<br>示されます。操作欄で編集したいアカウントの「編<br>集」ボタン②をクリックします。                                                                                                    |
| 本認者属性設定         アカウント協戦         アカウントと制化         アカウントと制化         アカウントと制化         アカウントと制化         アカウントと制化         アカウントと制化         ロジインD         オカフラグ         連絡先         担当者が署放戦         担当者が署放戦         担当者が累好数         担当者が累分数         予援号・日         体設計のステータス         小記時のステータス         小記時のステータス         小記時のステータス         小記時のステークス         金融         小記時のステークス         金融         小記時のステークス         金融         金融         小記時のステークス         金融         小記時のステークス         金融         御記マリント         全の他         (確考                                                                                                    | minato         ØFC°EYE         xxx400i       Ø7/2/IDCL&SVi2/9-F9/E9/E         WJP2vH2       Ø702vH2-200RFA         Ø10000-0000       Ø         Ø20000-0000       Ø         Ø2000-0000       Ø         Ø2000-0000       Ø         Ø2000-0000       Ø         Ø2000-0000       Ø         Ø2000-0000       Ø         Ø2000-0000       Ø         Ø2000-0000       Ø         Ø2000-0000 | 3 | <ul> <li>編集したい承認者アカウントの承認者属性設定画面が開きます。</li> <li>・アカウント情報③</li> <li>-アカウントD・・・初期値はログインIDです。</li> <li>-アカウント名称【必須】・・・設定した文字列が作成者アカウントー覧ページに表示するアカウント名となります。</li> <li>-ログインID・・・ログインID・・・該当のログインIDのパスワードをリセットできます。</li> <li>-有効フラグ・・・無効を選択すると、対象アカウントでログインしたときに承認権限が使用できなくなります。</li> <li>・連絡先情報④</li> <li>-連絡先情報④</li> <li>-連絡先情報④</li> <li>-連絡先情報④</li> <li>-連絡先情報④</li> <li>-承認レベル設定⑤</li> <li>-承認前のステータス、承認時のステータス、却下時のステータス、小認時、却下時のステータスをプルダウンから選択します。</li> <li>-参照可能なステータス・・・メール承認一覧に表示されるステータスを指定できます。</li> <li>-承認アカウント・・・当該承認者アカウントの上位に承認者アカウントを設定したい場合はプルダウンから承認者アカウントを設定したい場合はプルダウンから承認者アカウントを設定したい場合はプルダウンから承認者アカウントを選択します。設定しない場合は「なし」を選択します。</li> <li>・その他⑥</li> <li>・管理レベル・・・管理上のメモが設定できます。</li> <li>-備考・・・必要に応じて記入します。管理画面でのみ確認できる情報です。</li> <li>設定を変更するには「変更」ボタン⑦をクリックして</li> </ul> |
| 一覧に戻る変更                                                                                                    | 7                                                                                                    | ] | <たさい。 <p>承認時のステータスはプルダウンで承認前のステータスに設定したものより下に表示されるものが設定できます。</p>                                                                                                    |

# ◆第3章 承認者アカウントでの設定◆

#### 3.1 承認者アカウントで承認を行ってみましょう。

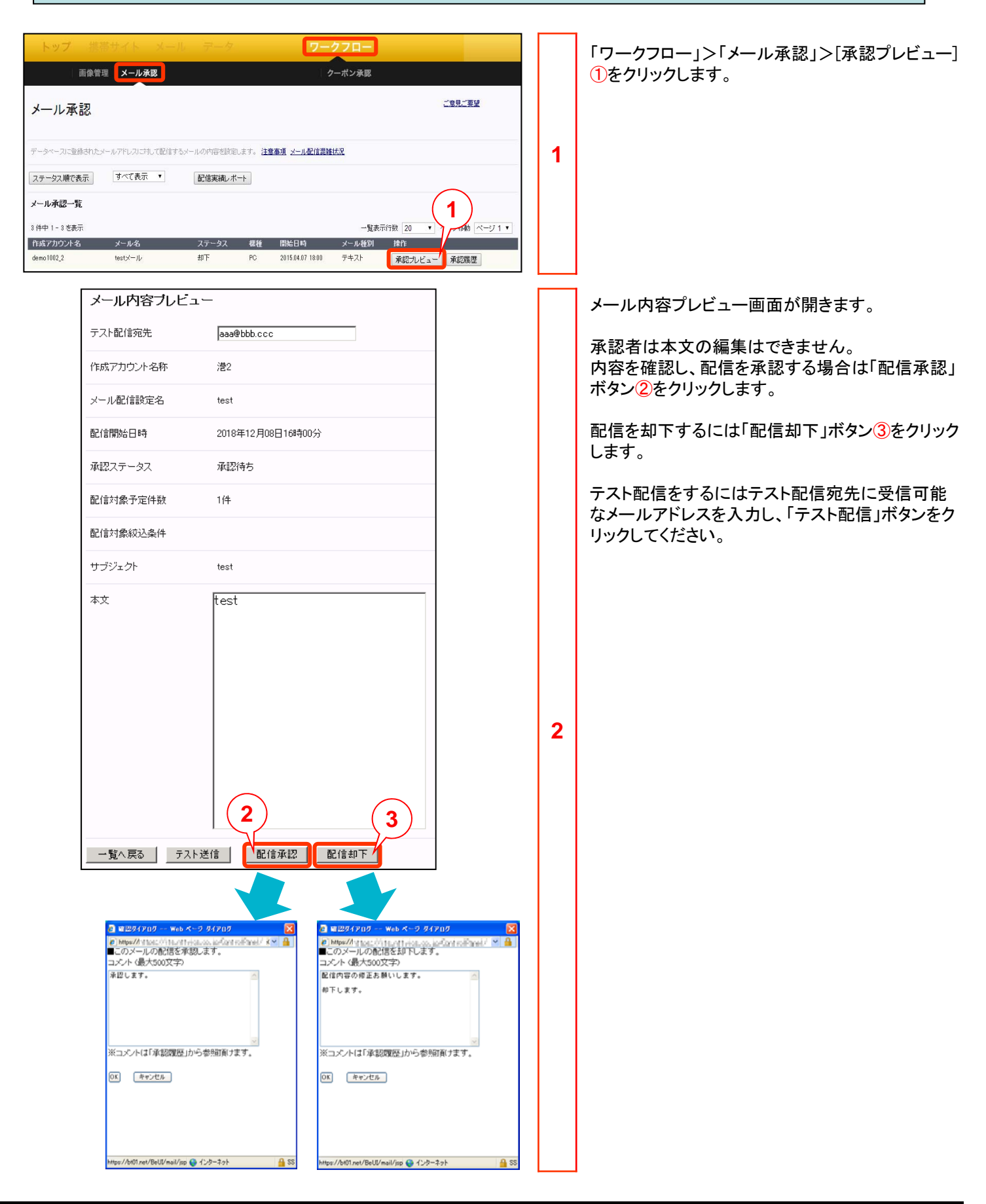

## 3.1 承認者アカウントで承認を行ってみましょう。

| 正常常書     メール来認     ワーポン#書       メール承認     「素認履歴」ボタン①をクリックします。       アーター・フジ島はアレー・ムアドレフリス 化型 チーム 必須調整に     (1)       マール承認一     「素認行語」でくた表示       メール承認一     「素認行語」でくた表示       メール承認一様     (1)       メール 福田     (1)       (1)     (1)       (1)     (1)       (1)     (1)       (1)     (1)       (1)     (1)       (1)     (1)       (1)     (1)       (1)     (1)       (1)     (1)       (1)     (1)       (1)     (1)       (1)     (1)       (1)     (1)       (1)     (1)       (1)     (1)       (1)     (1)       (1)     (1)       (1)     (1)       (1)     (1)       (1)     (1)       (1)     (1)       (1)     (1)       (1)     (1)       (1)     (1)       (1)     (1)       (1)     (1)       (1)     (1)       (1)     (1)       (1)     (1)       (1)     (1)       (1)     (1)       (1)     (1)       (1) <td< th=""><th>  画像管理   <b>メール承認</b>   クーポン承認</th><th>「承認履歴」ボタン①をクリックします。</th></td<>                                                                                                    | 画像管理   <b>メール承認</b>   クーポン承認                                                                      | 「承認履歴」ボタン①をクリックします。 |
|----------------------------------------------------------------------------------------------------|---------------------------------------------------------------------------------------------------|---------------------|
| メール承認     3       ア・ケールを認知たと、シアドレンには、120/17 5/-1-6/07 05 5/8 20, 21, 12 5/8 20 / 21     1       27-502/87 末日、 12 5/8 20 / 100 / 21     1       27-502/87 末日、 12 5/8 20 / 100 / 21     1       27-502/87 末日、 12 5/8 20 / 100 / 21     1       27-502/87 末日、 12 5/8 20 / 100 / 21     1       27-502/87 末日、 12 5/8 20 / 100 / 21     1       27-502/87 末日、 12 5/8 20 / 100 / 21     1       27-502/87 大日、 12 5/8 20 / 100 / 21     1       27-502/87 大日、 12 5/8 20 / 100 / 21     1       28-502/87 大日、 12 5/8 20 / 100 / 21     1       28-502/87 大日、 12 5/8 20 / 100 / 21     1       28-502/87 大日、 12 5/8 20 / 100 / 21     1       28-502/87 大日、 12 5/8 20 / 100 / 21     1       28-502/87 大日、 12 5/8 20 / 100 / 21     1       28-502/87 大日、 12 5/8 20 / 100 / 21     1       28-502/87 大日、 12 5/8 20 / 100 / 21     1       28-502/87 大日、 12 5/8 20 / 100 / 21     1       28-502/87 大日、 12 5/8 20 / 100 / 21     1       28-502/87 大日、 12 5/8 20 / 100 / 21     1       28-502/87 大日、 12 5/8 20 / 100 / 21     1       28-502/87 大日、 12 5/8 20 / 100 / 21     1       28-502/87 大日、 12 5/87 / 100 / 21     1       28-502/87 大日、 12 5/87 / 100 / 21     1       28-502/87 大日、 12 5/87 / 100 / 21     1       28-502/87 (11 6/87 / 100 / 21     1       28-502/8                                                                                                    |                                                                                                   |                     |
| アーウース28月31/12-0-079(2)31,128/17-52-0.096(848)2,17,1282-84     3     3       フークス28月31/12-0-079(2)31,128/17-52-0.096(848)2,17,1282-84     1     1       フークル本28-9     1     1     1       フール本28-9     1     1     1       13月91-1-18長示                                                                                                    | メール承認                                                                                             |                     |
| マークン規でと表示・       配信業業地、化・・・・・・・・・・・・・・・・・・・・・・・・・・・・・・・・・・・                                                                                                    | データベースに登録されたメールアドレスに対して配信するメールの内容を設定します。 注意事項 メール配信用雑估及                                           | 3                   |
| メール花屋-覧     ・・・・・・・・・・・・・・・・・・・・・・・・・・・・・・・・・・・・                                                                                                    | ステータス順で表示 すべて表示 ・ 配倍実施レポート                                                                        |                     |
| 1 + 1 + 1 を表示     - 単長示け扱 20 ・ ページ(物) へ       1・1 を表示     スール名     ステータス     花谷       1・1 を表示     スール名     ステータス     花谷     ボロール名       オロド     PC     2015 54 07 1800     テキスト     承認知道       メール名     ステータス     花谷     ボロール名     アキスト       第2015     第2015     第2015     第2015     第2015       メール名     第2015     第2015     第2015     第2015       メール名     第2015     第2015     第2015     第2015       メール名     第2015     第2015     第2015     第2015       メール名     第2015     第2015     第2015     第2015       マール名     第2015     第2015     第2015     第2015       メール名     第2015     第2015     第2015     第2015       マール名     第2015     第2015     第2015     第2015       第2015     第2015     第2015     第2015     第2015       第2015     第2015     第2015     第2015     第2015       第2015     第2015     第2015     第2015     第2015       第2015     第2015     第2015     第2015     第2015       第2015     第2015     第2015     第2015     第2015       第2015     第2015     第2015     第2015     第2015       第2                                                                                                    | メール承認一覧                                                                                           |                     |
| 作成アカウント名       メール名       ステータス       税格       開始と目時       メール経営       ドロ         Geno 1002.2       1betX/ール       却下       PC       201150407 1840       デキスト       来認思述         Xール承認履歴                                                                                                    | 3 侍中 1 - 3 老表示 - 賢表示行数 20 • ページ指動 ベ ジ 1 •                                                         |                     |
| メール承認履歴     メール承認履歴画面が開きます。<br>承認プローですと3       メール収録課定名     承認プローですと3       シロ1404月01日16時10分       第22ステータス       未登録2         No     日時     アカウント名称<処理、承認依頼時に入<br>力されたコメントが表示されます。       1     2011/04/01 1455     大阪広報経       2     2011/04/01 1455     大阪広報経     承認       - 覧公長客     (純相     よおどよ時期 Lます                                                                                                    | 作成アカウント名 メール名 ステータス 繊維 間胎日時 メール推測 操作<br>demo 1002.2 testゲール 却下 PC 20150407 1800 テキスト 運行カルビュー 運行度人 |                     |
| メール承認履歴画面が開きます。<br>(#K77902/+&#: 東京店     メール承認履歴画面が開きます。<br>承認日時、アカウント名称、処理、承認依頼時に入<br>承認275-927       #2275-927     #2275-927       #2275-927     #228       1     2011/04/01 1455       大阪店福祉     #21       2     2011/04/01 1455       東京店     (####################################</td><td></td><td></td></tr><tr><td>作紙77カウント名称     東京店       メール配信額定名     東記フローですと3       配信開除品時     2011年04月01日15時10分       和記2ステータス     未登練2       No     日時       2011/04/01 1455     大販店添記       東京店     佐村       2011/04/01 1453     東京店       (村利)     東京店       (村利)     東京店       (村利)     東京店       (村利)</td><td>メール承認履歴</td><td>メール承認履歴画面が開きます。</td></tr><tr><td>メール総信額定名     承認フローですと3       総信額応日時     2011年04月01日15時10分       承認ステータス     未登録2       No     日時     アカウント名称       2011/04/01 1455     大阪店本認       東京店     依頼       よろくよう難してまう</td><td>作成アカウント名称 東京店</td><td>承認日時、アカウント名称、処理、承認依頼時に入</td></tr><tr><td><u>能信開始目時</u><br><u>RE27,7-9</u>ス 未登録2<br>No 日時 7カウント名称 発現 コメント<br>1 2011/04/01 1455 大阪店課程 承程 承述2<br>2 2011/04/01 1453 東京店 依頼 よび、お願します<br>- <u>東公</u>大</td><td>メール配信録定名 承担フローですと3</td><td>力されたコメントが表示されます。</td></tr><tr><td>承認ステータス     未登録2                                                                                                    <th<</td><td>配信開始日時 2011年04月01日15時10分</td><td></td></tr><tr><td>No     日時     アカウント名称     処理     コメント       1     2011/04/01 1455     大阪原祝2     承認     承認フローですと3承認した       2     2011/04/01 1453     東京店     依相     よろしくお願・します</td><td>承担2ステータス 未登録2</td><td></td></tr><tr><td>1     2011/04/01 1455     大阪店車記     承認フローですと3承認した       2     2011/04/01 1453     東京店     依頼     よろしくお購します       一覧へ戻る     -     -     -     -</td><td>No         日時         アカウント名称         処理         コメント</td><td></td></tr><tr><td>2 2011/14/01 1463 東京店 18時間 よつしろが開しま 9<br>一覧へ戻る</td><td>1 2011/04/01 1455 大阪店承認 承認 承認つーてすと3承認した</td><td></td></tr><tr><td></td><td>2 2011/04/011453 東京店 招相 よつしんお押します</td><td></td></tr><tr><td></td><td></td><td></td></tr></tbody></table> |                                                                                                   |                     |

# ◆第4章 作成者アカウントでの設定◆

#### 4.1 作成者アカウントで携帯テキストメールを作成してみましょう。

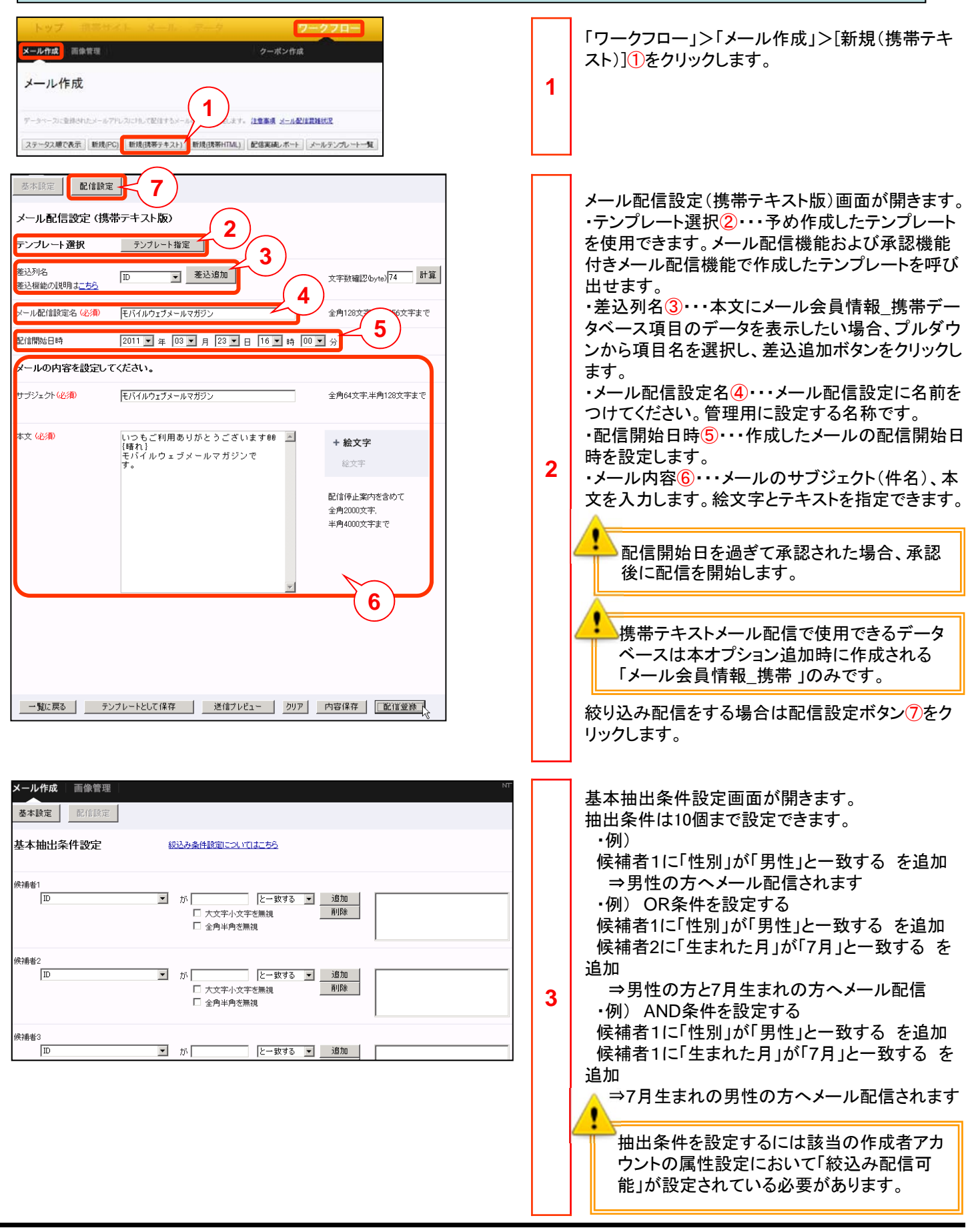

#### 4.1 作成者アカウントで携帯テキストメールを作成してみましょう。

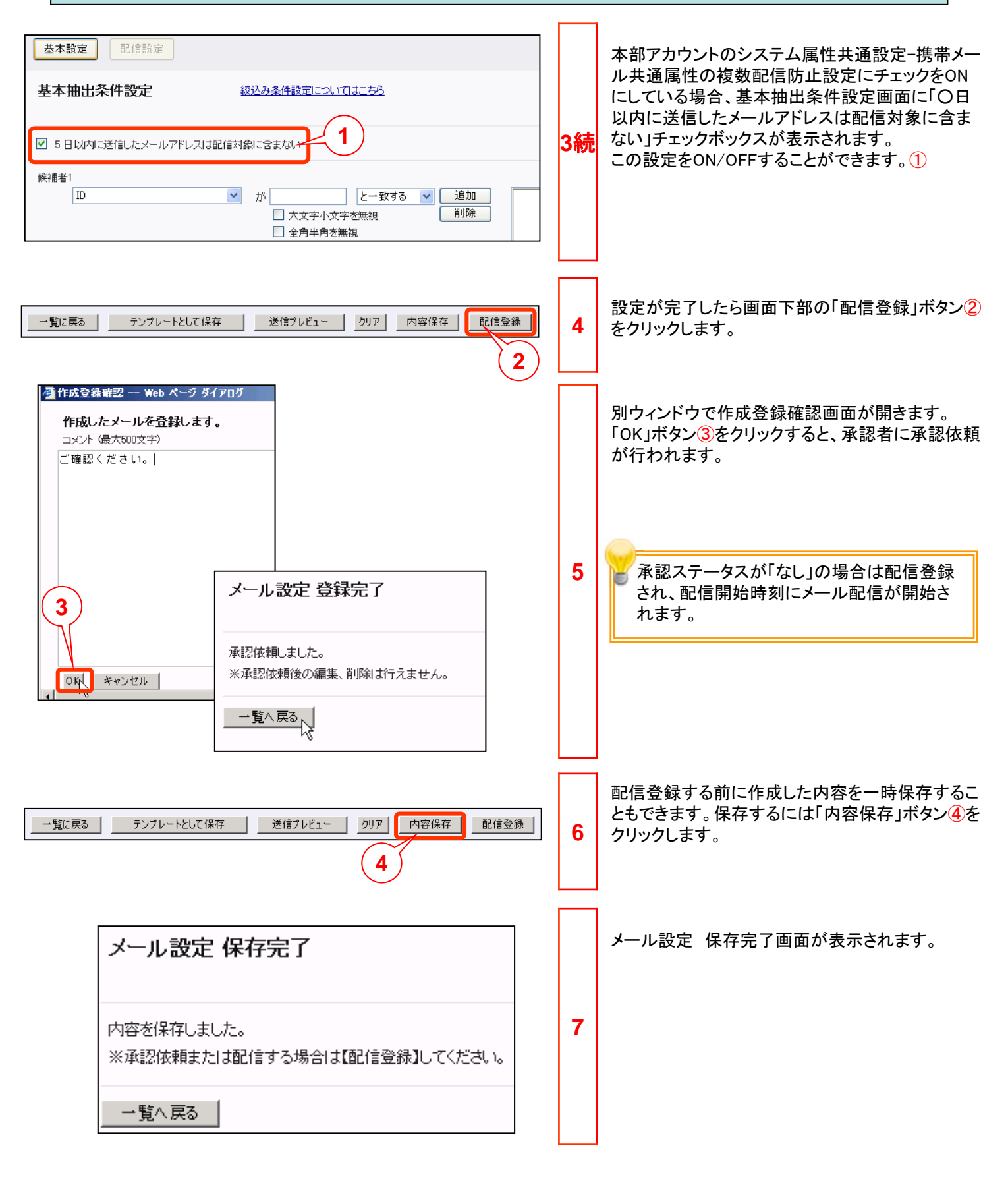

#### 4.2 作成者アカウントで携帯HTMLメールを作成してみましょう。

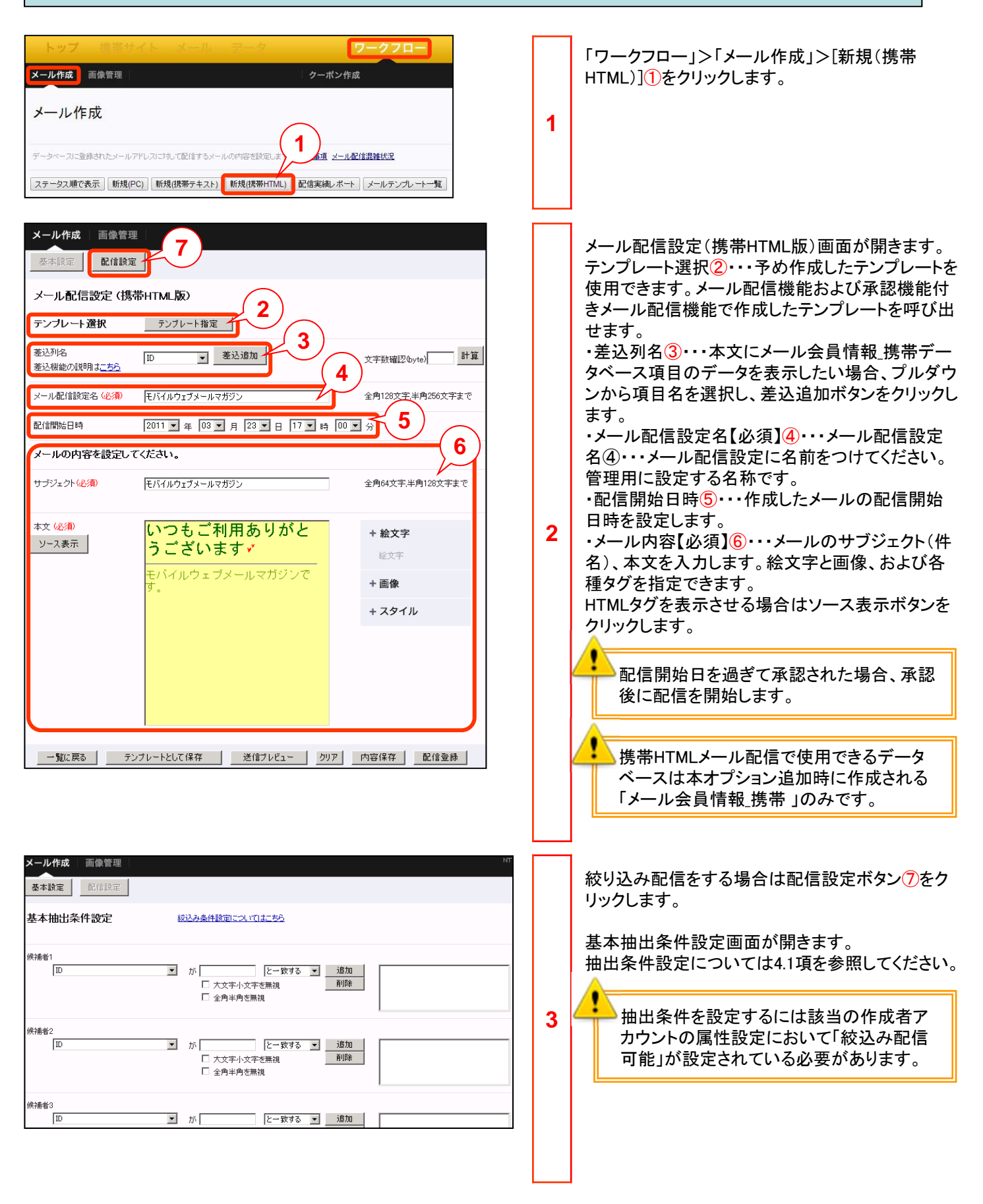

#### 4.2 作成者アカウントで携帯HTMLメールを作成してみましょう。

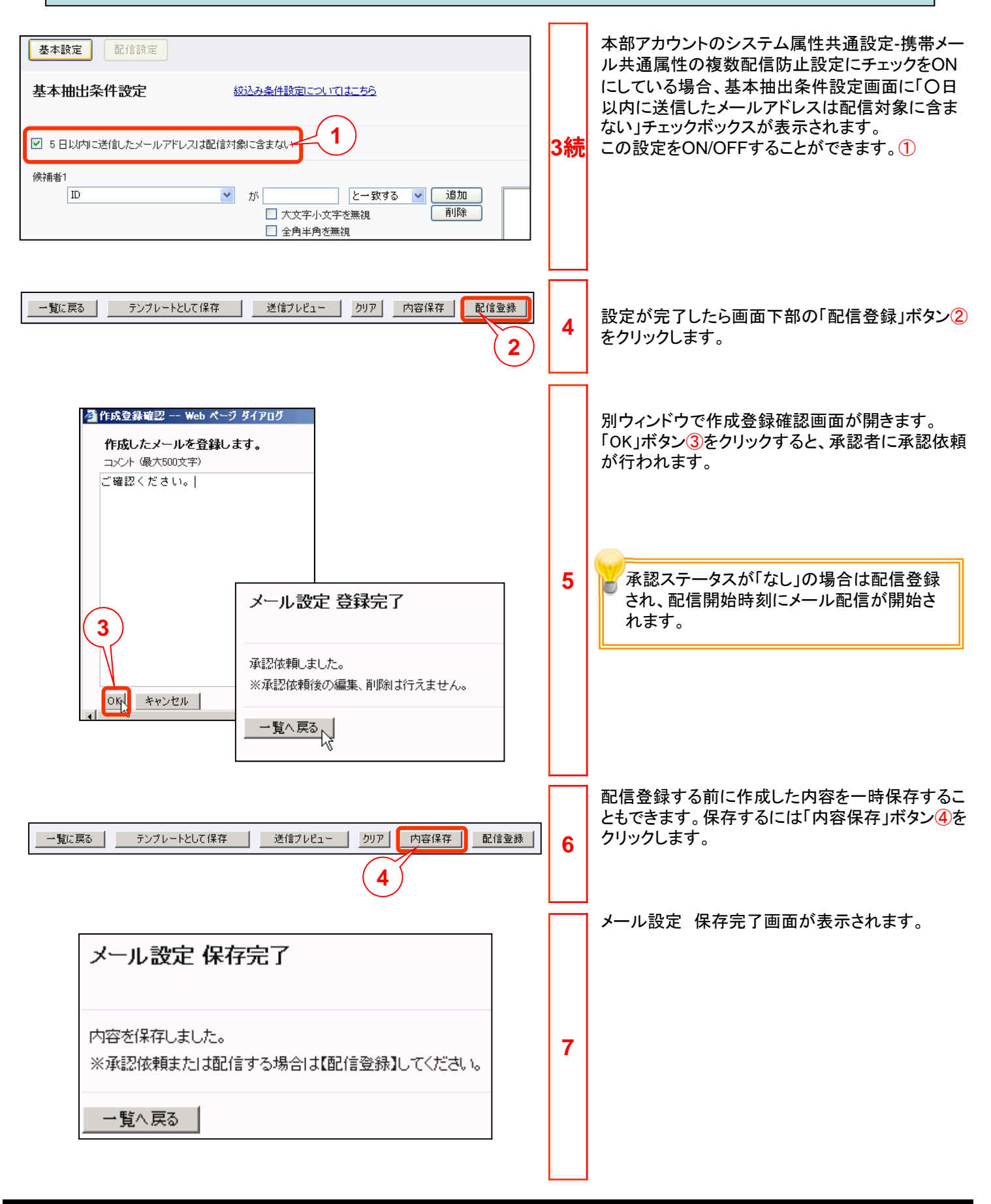

## 4.3 作成者アカウントでPCメールを作成してみましょう。

| トップ     技帯サイト     メール     アータ     ワークフロー       メール作成     タール化成       データベースに登録されたメールアドレ     1     まするメールの中容を設定します。注意事項     メール配信課題状況       ステータス順で表示     新規(携帯テキスト)     新規(携帯FTML)     配信案練レボート     メールテンプレートー覧                                                                                                    | 1 | 「ワークフロー」>「メール作成」>[新規(PC)]①を<br>クリックします。                                                                                                    |
|----------------------------------------------------------------------------------------------------|---|----------------------------------------------------------------------------------------------------|
| ВИЕВИЕ       8         X-ILBLEEBUE       8         X-ILBLEEBUE       9         SUBJE       Y-ILBLEEBUE         SUBJE       ID         SUBJE       ID | 2 | <ul> <li>メール配信設定(PC版)画面が開きます。</li> <li>・テンプレート選択②・・・予め作成したテンプレートを使用できます。メール配信機能および承認機能付きメール配信機能で作成したテンプレートを呼び出せます。</li> <li>・差込列名③・・・本文にメール会員情報PCデータベース項目のデータを表示したい場合、プルダウンから項目名を選択し、差込追加ボタンをクリックします。</li> <li>・メール配信設定名【必須】④・・・メール配信設定に名前をつけてください。管理用に設定する名称です。</li> <li>・配信開始日時⑤・・・作成したメールの配信開始日時を設定します。</li> <li>・メールの形式⑥・・・テキスト形式またはHTML形式を選択してください。</li> <li>・メール内容【必須】⑦・・・メールのサブジェクト(件名)、本文を入力します。⑥でHTML形式を選択した場合はHTMLタグが使用できます。</li> <li>配信開始日を過ぎて承認された場合、承認後に配信を開始します。</li> <li>PCメール配信で使用できるデータベースは本オプション追加時に作成される「メール会員情報PC」のみです。</li> <li>絞り込み配信をする場合は配信設定ボタン⑧をクリックします。</li> </ul> |
| メール作成 画像管理     N       基本設定     配信設定       基本抽出条件設定     設込み条件設定についてにたちろ       検捕者1     「       「D     「       が     「       と今半内半内を無視     前期除       「D     「       が     「       と一致する     」       原捐希3     」       「D     」       が     「       と一致する     」       通加     」                                                                                                    | 3 | 基本抽出条件設定画面が開きます。<br>抽出条件設定については4.1項を参照してください。<br>抽出条件を設定するには該当の作成者アカ<br>ウントの属性設定において「絞込み配信可<br>能」が設定されている必要があります。                                                                                                    |

#### 4.3 作成者アカウントでPCメールを作成してみましょう。

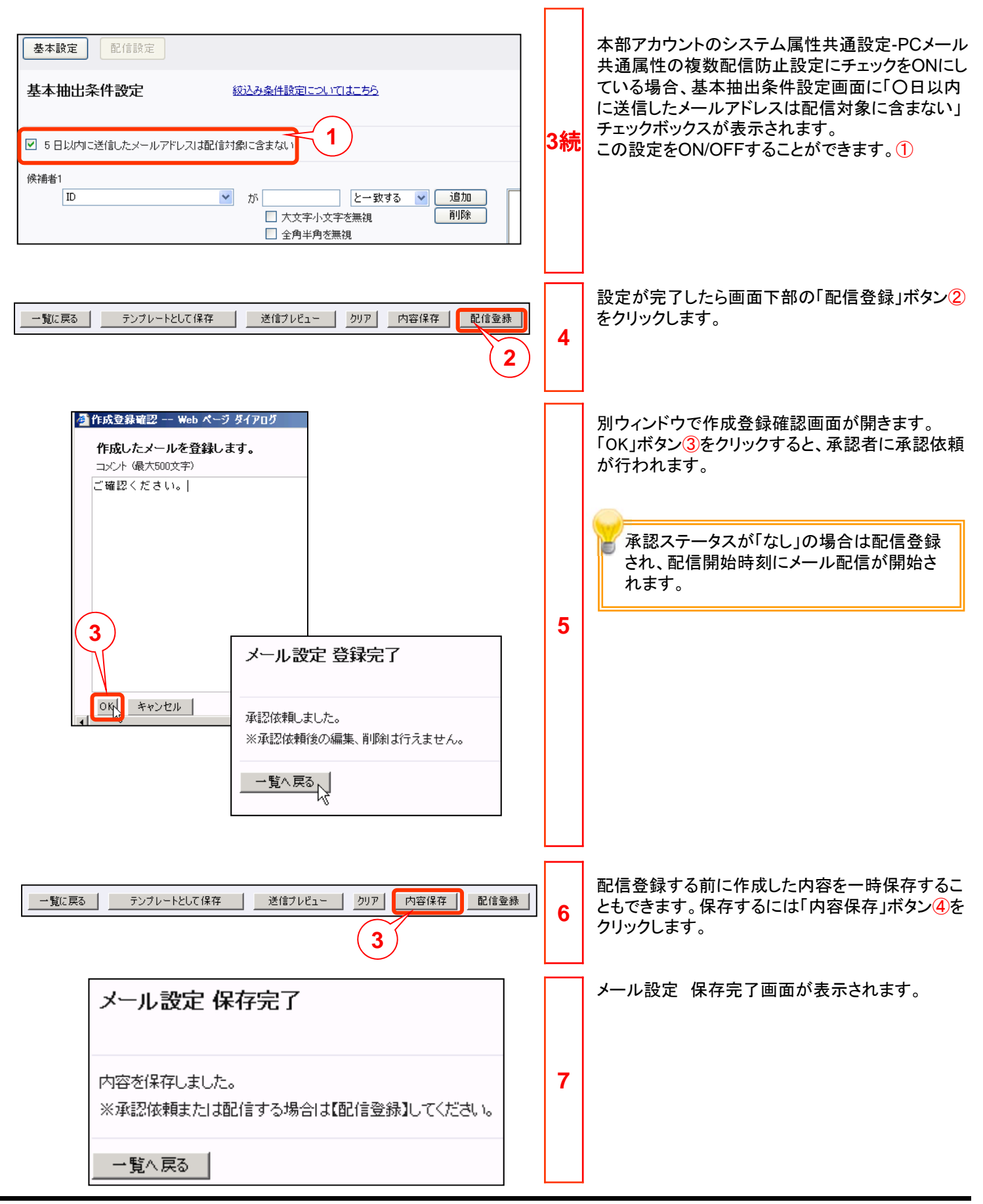

4.4 携帯・スマートフォンからメール配信してみましょう。(新規作成)

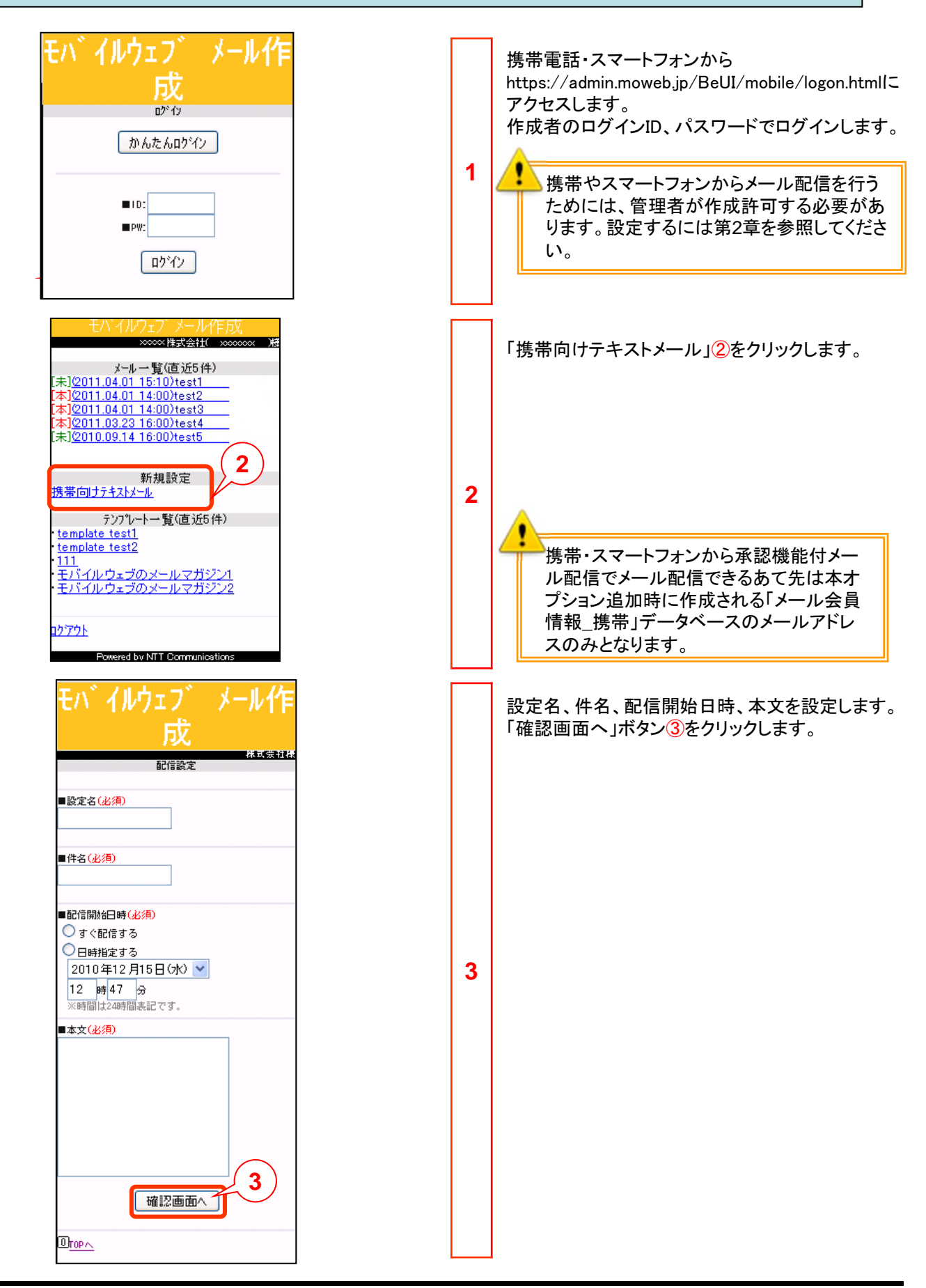

#### 4.4 携帯・スマートフォンからメール配信してみましょう。(新規作成)

| Exit (しのうこう)       シール(に)         成       (株式会社)(ない)         配信設定確認       (株式会社)(ない)         ●設定名(必須)       (少須)         test3       (日時相定する)         ●配信開始日時(必須)       (日時相定する)         2010年12月15日(水)       (12時50分)         ●本文(必須)       (12時50分)         ●本文(必須)       (12時50分)         ●本文(必須)       (12時50分)         ●本文(少須)       (12時50分)         ●正言仲広, fm/BeUI /s       (12時7)         配信侍止案内上部       (1)         ①「ビー/」       (2)         ①「ビー/」       (2)         ①「ビー/」       (2) | 4 | 配信設定内容を確認します。<br>内容に問題なければ「上記内容で配信登録しま<br>す」チェックボックス①にチェックを入れ、「登録」ボ<br>タン②をクリックします。                              |
|----------------------------------------------------------------------------------------------------|---|----------------------------------------------------------------------------------------------------|
| モハ <sup>×</sup> イルウェフ <sup>×</sup> メール作<br>成<br>配信設定完了<br>配信設定が完了しました<br>Dropへ                                                                                                    | 5 | 配信設定完了画面が表示されます。<br>携帯・スマートフォンからの設定は携帯向け<br>テキストメールのみ設定可能です。また、一<br>覧に表示される履歴もPCから操作した携帯<br>向けテキストメールの設定のみとなります。 |

#### 4.4 携帯・スマートフォンからメール配信してみましょう。(複製)

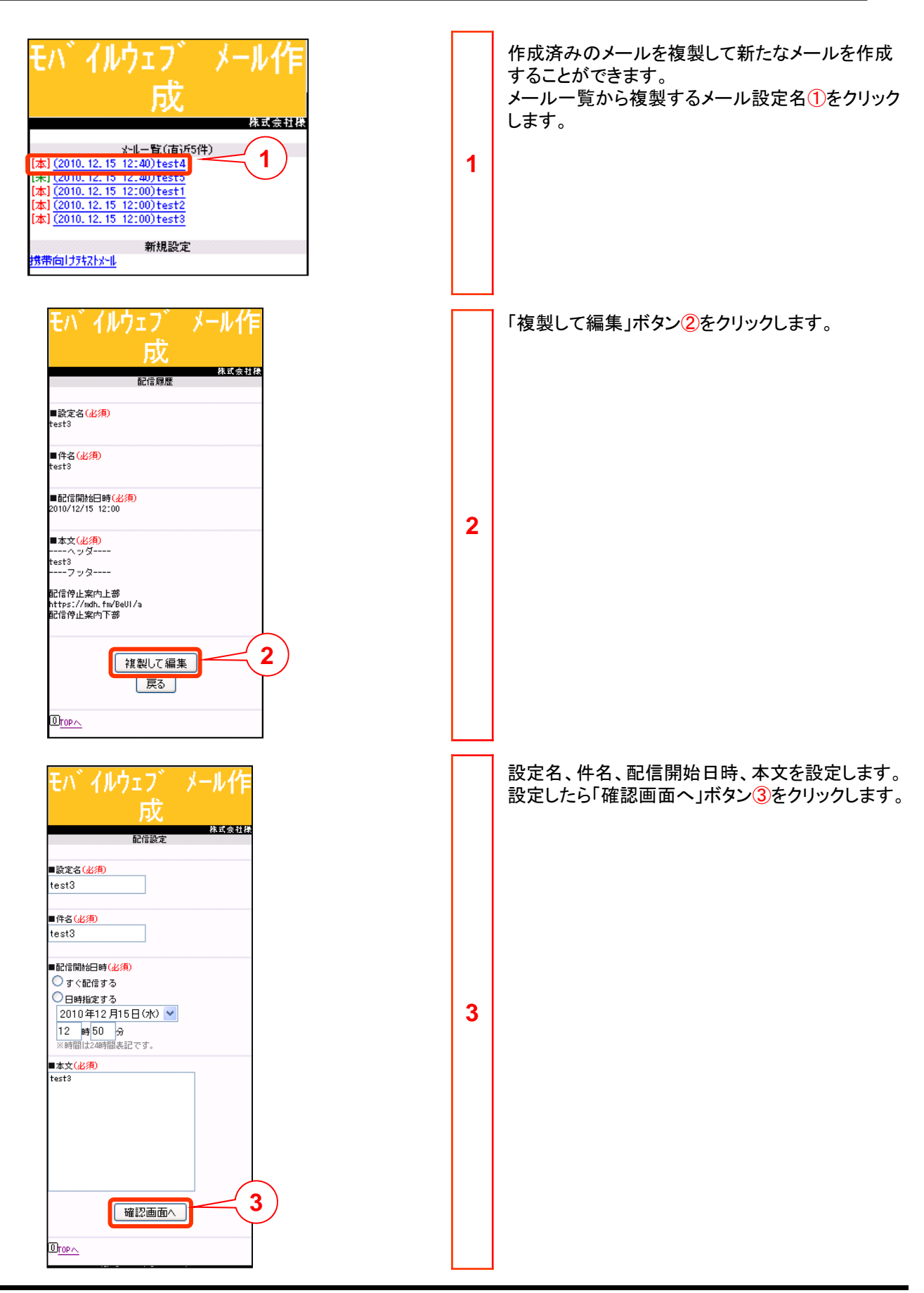

#### 4.4 携帯・スマートフォンからメール配信してみましょう。(複製)

| E/「イルウェブ」メール作<br>成<br>配信設定確認<br>●設定さ(必須)<br>test3<br>●件名(必須)<br>test3<br>●配信開始日時(必須)<br>日時指定する<br>2010年12月15日(水)<br>12時50分<br>■本文(必須)<br>ーーヘッダーーー<br>test3<br>ーーフッターーー<br>配信停止案内上部<br>https://wdb.fm/Beul/a<br>配信停止案内上部<br>ttps://wdb.fm/Beul/a<br>配信停止案内上部<br>ttps://wdb.fm/Beul/a<br>配信停止案内上部 | 4 | 配信設定内容を確認します。<br>内容に問題なければ「上記内容で配信登録しま<br>す」チェックボックス①にチェックを入れ、「登録」ボ<br>タン②をクリックします。                              |
|----------------------------------------------------------------------------------------------------|---|----------------------------------------------------------------------------------------------------|
| モハ <sup>×</sup> イルウェフ <sup>×</sup> メールイ乍<br>成<br><sup>株式会社株</sup><br>配信設定が完了しました<br>① <u>rop へ</u>                                                                                                    | 5 | 配信設定完了画面が表示されます。<br>携帯・スマートフォンからの設定は携帯向け<br>テキストメールのみ設定可能です。また、一<br>覧に表示される履歴もPCから操作した携帯<br>向けテキストメールの設定のみとなります。 |

# ◆第5章 作成者アカウントページ作成◆

#### 5.1 作成者アカウントページの各URLを確認しましょう。

作成者アカウントをまとめて一覧ページとして表示することができます。 ページの作成は本部アカウントでログインして行います。以下に作成者アカウントページの構成を示します。

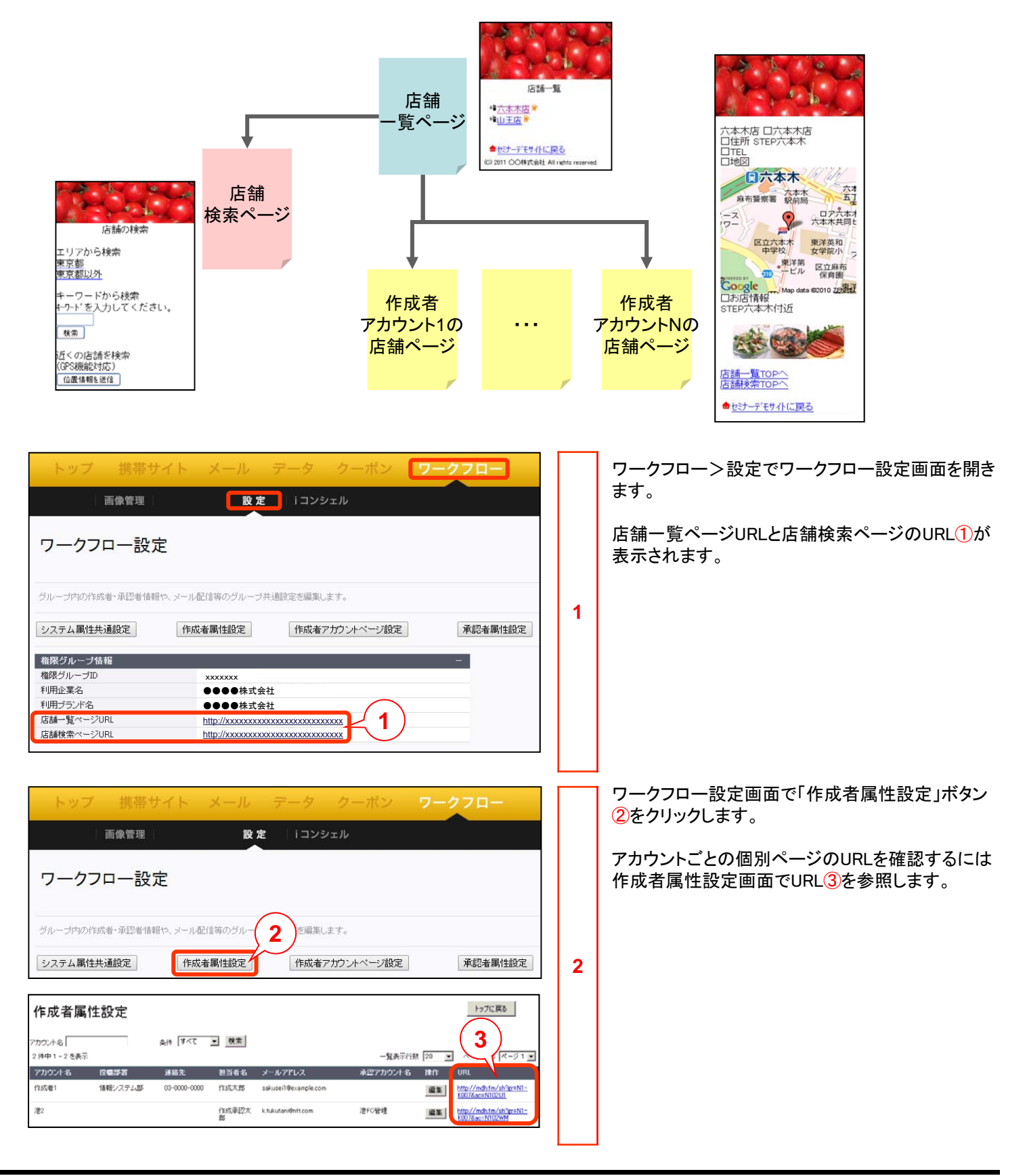

## 5.2 作成者アカウントページの基本設定をしましょう。

| トップ 携帯サイト メール データ クーポン ワークフロー       画像管理     設定 (コンシェル       ワークフロー設定     グルーブ内の作成者・承認者情報や、メール配信等のグループ共通航定を編集にます。       ジルーブ内の作成者・承認者情報や、メール配信等のグループ共通航定を編集にます。     1 | 1 | ワークフロー設定画面で「作成者アカウントページ<br>設定」ボタン①をクリックします。                                                                                                    |
|----------------------------------------------------------------------------------------------------|---|----------------------------------------------------------------------------------------------------|
|                                                                                                    | 2 | <ul> <li>休成者アカウントページ基本設定画面が開きます。、<br/>-ッジネよびフッタの設定をします。、<br/>-シスタイルから選択できるタグ ②は以下のとお<br/>-ットストレから選択できるタグ ②は以下のとお<br/>-ットストレント、マートフォントペール、リンク、<br/>-ル、TEL、区切り線、特殊文字         - 設定画面 ④が別ウィンドウで開きます。         -シスクトフォンアクセス時の表示でスマートフォン向<br/>ける表示設定を行います。チェックを入れるとス<br/>-ットフォンアクセス時の表示でスマートフォン向<br/>ro表示設定を行います。チェックを入れるとス<br/>-ットフォンアクセス時の表示でスマートフォン向<br/>ro表示設定を行います。チェックを入れるとス<br/>-ットフォンアクセス時の表示でスマートフォン向<br/>ro表示設定を行います。チェックを入れるとス<br/>-ットフォンからアクセスされた場合に、スマート<br/>-シスクトフォンからアクセスされた場合に、スマート<br/>-シスクトフォンからアクセスされた場合に、スマート<br/>-トフォンクトクマートフォン<br/>ro表示設定を行います。チェックを入れるとス<br/>-ットフォンからアクセスされた場合に、スマート<br/>-シスクトフォンからアクセスされた場合に、スマート<br/>-・フェンクをしたして、<br/></li></ul> |

| トップ     携帯サイト     メール     データ     クーボン     ワークフロー       画像管理     1     設定     iコンシェル       基本設定     店舗設定     一覧ページ設<br>定     店舗検索設定                                                                                                    | 1 | 店舗ページを設定します。<br>「店舗設定」ボタン①をクリックします。<br>本設定は全ての作成者アカウントページで共通の<br>構成になります。                                                                                                    |
|----------------------------------------------------------------------------------------------------|---|----------------------------------------------------------------------------------------------------|
| 室本設定       店舗設定       ・ 型ページ2次       2         * 転文字       日本次       *       ●         日本次       *       ●       ●       ●         日本次       *       ●       ●       ●         日本次       ●       ●       ●       ●         日本次       ●       ●       ●       ●       ●         日本次       ●       ●       ●       ●       ●       ●       ●       ●       ●       ●       ●       ●       ●       ●       ●       ●       ●       ●       ●       ●       ●       ●       ●       ●       ●       ●       ●       ●       ●       ●       ●       ●       ●       ●       ●       ●       ●       ●       ●       ●       ●       ●       ●       ●       ●       ●       ●       ●       ●       ●       ●       ●       ●       ●       ●       ●       ●       ●       ●       ●       ●       ●       ●       ●       ●       ●       ●       ●       ●       ●       ●       ●       ●       ●       ●       ●       ●       ●       ●       ● | 2 | 作成者アカウント店舗ページ設定画面が開きます。<br>作成者アカウントページ本文部分の設定を行いま<br>す。本設定は全ての作成者アカウントで共通の構<br>成になります。<br>絵文字、画像が挿入できます。<br>また、スタイルから選択できるタグは以下のとおり<br>です。<br>中央揃え、右揃え、文字を点滅、スクロール、リンク、<br>メール、TEL、区切り線、特殊文字<br>差込できる項目2は以下のとおりです。作成者属<br>性設定できる項目2は以下のとおりです。作成者属<br>性設定できる項目2は以下のとおりです。作成者属<br>性設定できる項目2は以下のとおりです。作成者属<br>性設定できる項目2は以下のとおりです。作成者属<br>性設定できる項目2は以下のとおりです。作成者属<br>性設定できる項目2は以下のとおりです。作成者属<br>性設定できる項目2は以下のとおりです。作成者属<br>性設定できる項目2は以下のとおりです。作成者属<br>性設定できる項目2は以下のとおりです。作成者属<br>性設定できる項目2は以下のとおりです。<br>*成者属性設定のアカウント名<br>称が表示されます。<br>・野中かられます。<br>・事便番号・・・作成者属性設定のの方かされます。<br>・TEL・・・作成者属性設定のに結情報が表示されます。<br>・「EL・・・作成者属性設定の「結構報が表示されます。<br>・「てんページURL・・・作成者属性設定のホームページURLが表示されます。<br>・増帯ホームページURL・・・作成者属性設定の空メール<br>アドレスが表示されます。<br>・地図(google)・・・googleマップを使用して地図を表<br>示するときに使用します。作成者属性設定の地図<br>表示方法にて「Googleマップ利用」を選択し、かつ<br>緯度・経度情報を設定する必要があります。<br>imgタグをつけて記述してください。<br>例)くimg src="\$\${地図画像} //><br>設定したら「変更した内容を保存」ボタン3をクリッ<br>クして保存します。<br>プレビュー画面を見るにはプレビューボタン4を<br>りックします。 |

#### 5.4 作成者アカウント一覧ページを作成してみましょう。

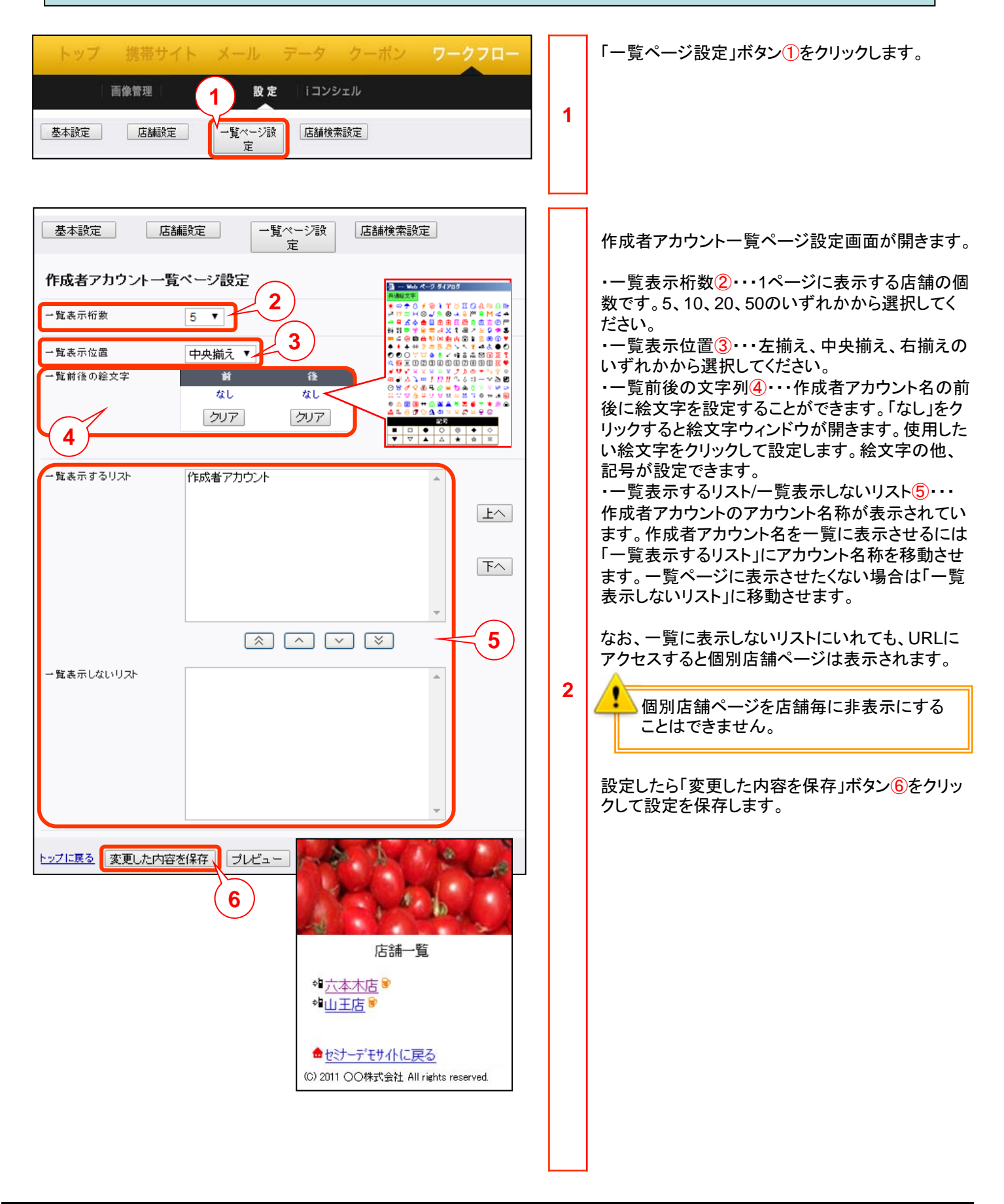

| トップ 携帯サイト メール テータ クーボン ワークフロー         画像管理       設定 iコンシェル         基本設定       店舗設定       一覧ページ設定       1         定       1       1 | 1 | 店舗検索設定を行ってみましょう。<br>「店舗設定」ボタン①をクリックします。                                                                                                    |
|----------------------------------------------------------------------------------------------------|---|----------------------------------------------------------------------------------------------------|
| トップ     製帯サイト     メール     アータ     クーボン     ワークフロー                 まま設定                                                             | 2 | 作成者アカウント店舗検索ページ設定画面が開き<br>ます。<br>ッリー検索、キーワード検索、GPS検索の3つの検<br>索方法を表示できます。<br>検索方法の表示順序を変えるには検索ブロックの<br>表示順序プルダウン②から希望の順序を選択して<br>ください。<br>説明文③にはツリー検索ページの上に表示したい<br>文言を入力します。<br>ッリー検索について説明します。<br>ッリー検索について説明します。<br>ッリー検索について説明します。<br>ッリー検索ボタン」④をクリックすると画面下部に<br>店舗検索設定ーツリー検索設定画面⑤が開きます。<br>・ッリー検索・・・検索ページのツリー検索の表示/<br>非表示を設定します。<br>・カデゴリ表示位置・・・左揃え/中央揃え/右揃えの<br>いずれかをプルダウンから選択します。<br>・カデゴリ前後の絵文字・・・カテゴリー名の前後に<br>絵文字を設定することができます。<br>、店舗前後の絵文字・・・店舗名前後に絵文字を設<br>定することができます。<br>文字色・・・選択ボタンをクリックし、表示されたカ<br>ラーパレットから文字色を選択します。<br>「入力後、「変更した内容を保存」ボタン⑥をクリック<br>して保存します。 |

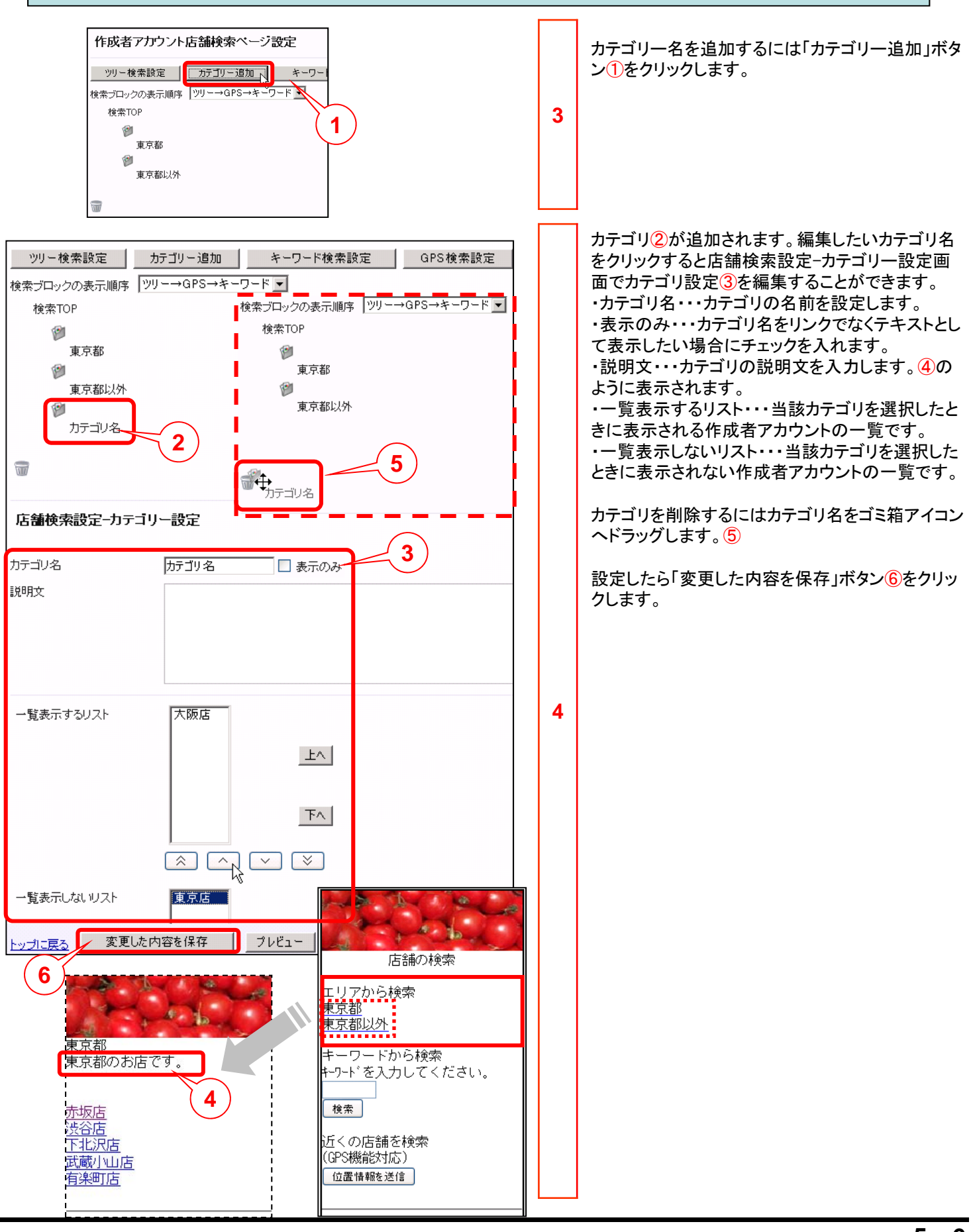

| ツリー検索設定       カテゴリー追加       ギーワード検索設定       GPS検索設定         検索ブロックの表示順序       ツリー→GPS→キーワード・マ       1         検索TOP       1       1         ジ       東京都       東京都以外       2         店舗検索設定-キーワード検索設定       キーワード検索設定       キーワード検索設定         キーワード検索       ● 表示 ○ 非表示       シイトル         ドーワードから検索       リリーンドから検索       キーワードを入力してください。 |   | キーワード検索について説明します。<br>キーワード検索設定①をクリックします。<br>店舗検索設定-キーワード検索設定画面が開きま<br>す。キーワードは作成者属性設定で設定した項目<br>から検索されます。<br>・キーワード検索・・・キーワード検索の表示/非表<br>示を選択します。<br>・タイトル・・・「キーワードから検索」等、キーワード<br>検索の名前を記入します。<br>・説明文の位置・・・検索の説明を入力します。<br>・説明文の位置・・・検索の説明を入力します。<br>・説明文の位置・・・検索の説明を入力します。<br>・説明文の位置・・・検索の説明を入力します。<br>・説明文の位置・・・検索の説明を入力します。<br>・説明文の位置・・・検索の説明を入力します。<br>・一覧表示行数・・・表示する検索結果の行数をプ<br>ルダウンから選択します。5/10/20/50から選択で<br>きます。<br>・結果表示位置・・・を揃え/中央揃え/右揃えから<br>選択します。 |
|----------------------------------------------------------------------------------------------------|---|----------------------------------------------------------------------------------------------------|
| 説明文の位置     検索BOXの前       検索の対象     ✓ 店舗名(アカウント名)     □電話番号     □住所       □店舗情報     ✓ キーワード指定     □備考       一覧表示行数     5     ✓       結果表示位置     中央揃え     ✓       結果一覧前後の絵文字 <ul> <li>前</li> <li>なし</li> <li>カリア</li> <li>カリア</li> <li>カリア</li> <li>カリア</li> <li>カリア</li> <li>カリア</li> <li>プレビュー</li> </ul>                                | 5 | ・結果一覧前後の絵文字・・・結果の前後に絵文字<br>を表示することができます。<br>設定したら「変更した内容を保存」ボタン③をクリッ<br>クします。                                                                                                    |
| エリアから検索<br>東京都<br>東京都以外<br>キーワードから検索<br>キーワードを入力してください。<br>検索<br>近くの店舗を検索<br>(GPS機能対応)<br>位置情報を送信                                                                                                    |   |                                                                                                    |

| 基本設定<br>作成者アカウント店舗検索<br>ッリー検索設定<br>カテゴリ<br>検索ブロックの表示順序<br>ッリー→<br>検索TOP<br>東京都<br>東京都以外 | <ul> <li>一覧ページ設定 店舗検索設定</li> <li>有ページ設定</li> <li>一追加 キーワード検索設定 GPS検索設定 I</li> <li>キーワード→GPS ▼</li> </ul>                                                                                                    | 6 | GPS検索について説明します。GPS検索は現在の<br>位置情報を送信し、付近の店を検索結果として表<br>示します。<br>GPS検索設定ボタン①をクリックします。                                                                                                    |
|-----------------------------------------------------------------------------------------|----------------------------------------------------------------------------------------------------|---|----------------------------------------------------------------------------------------------------|
| 店舗検索設定-GPS検                                                                             | 索設定 2                                                                                                    |   | 店舗検索設定-GPS検索設定画面②が開きます。<br>・GPS検索・・・GPS検索の表示/非表示を選択しま                                                                                                    |
| GPS検索<br>タイトル<br>説明文                                                                    | <ul> <li>● 表示 ○ 非表示</li> <li>近(の店舗を検索</li> <li>(GPS機能対応)</li> </ul>                                                                                                    |   | す。<br>・タイトル・・・「近くの店舗を検索」等、GPS検索の<br>名前を記入します。<br>・説明文・・・GPS検索の説明を入力します。<br>・説明文の位置・・・検索BOXの前または検索BOX<br>の後を選択します。<br>・検索ボタン文言・・・検索ボタンの文言を設定しま<br>す。<br>・検索の対象範囲・・・検索範囲を固定/検索画面で<br>選択させるのどちらかを選択します。検索範囲を固 |
| 説明文の位置<br>検索ボタン文言<br>検索の対象範囲                                                            | 検索BOXの前 ♥<br>位置情報を送信<br>検索範囲を固定 ♥ ○ 0.5 km以内<br>● 5 km以内<br>○ 10 km以内                                                                                                    | 7 | 定にした場合、対象範囲を0.5km以内/5km以内<br>/10km以内/全てのいずれかを選択します。<br>・一覧表示行数・・・表示する検索結果の行数をプ<br>ルダウンから選択します。5/10/20/50から選択でき<br>ます。<br>・結果表示位置・・・左揃え/中央揃え/右揃えから選<br>択します。<br>・結果一覧前後の絵文字・・・結果の前後に絵文字<br>を表示することができます。    |
| 一覧表示行数                                                                                  | 5 💌                                                                                                    |   | ・プレビュー時のGPS基準点・・・プレビューで位置の基準とする緯度と経度を入力します。                                                                                                    |
| 結果表示位置                                                                                  | 左揃え 🔽                                                                                                    |   |                                                                                                    |
| 結果一覧前後の絵文字<br>ブレビュー時のGPS基準点                                                             | 前     後       なし     なし       クリア        緯度:     xx.xxxxx       エリアから検索                                                                                                    |   | 設定したら、変更した内容を保存」ホタン。そううう                                                                                                    |
| <u>トップに戻る</u> 変更した P                                                                    | REQ     R     R |   |                                                                                                    |
|                                                                                         | 近くの店舗を検索<br>(GPS機能対応)<br>位置情報を送信                                                                                                    |   |                                                                                                    |
|                                                                                         |                                                                                                    |   |                                                                                                    |

【参考】GPS検索機能を使った端末の動きについて ※【検索の対象範囲】を『検索範囲を固定』にした場合

| GPS検索<br>タイトル<br>減切な<br>加速<br>取文<br>近の店舗を検索<br>減明文<br>(GPS機能対応)<br>説明文の位置<br>検索の対象範囲<br>検索をDOXの前 ♥<br>検索化シス言<br>「位置情報を送信<br>検索の対象範囲<br>検索範囲を固定<br>● 0.5 km以内<br>● 10 km以内<br>● 3 km<br>● 10 km以内<br>● 3 km<br>● 10 km以内<br>● 3 km<br>● 10 km以内<br>● 3 km<br>● 10 km以内<br>● 3 km<br>● 10 km<br>↓ 0<br>10 km<br>↓ 0<br>10 k | 店舗検索設定-GPS検                                                                                                    | 索設定                                                                                    |
|----------------------------------------------------------------------------------------------------|----------------------------------------------------------------------------------------------------|----------------------------------------------------------------------------------------|
| タイル<br>選明文<br>認明文の位置<br>使素DOXの前<br>使素ポシン文言<br>位置情報を送信<br>検索の対象範囲<br>使素の対象範囲<br>使素の対象範囲<br>使素の対象範囲<br>使素の対象範囲<br>使素の対象範囲<br>使素の対象範囲<br>使素の対象範囲<br>使素の対象範囲<br>使素の対象範囲<br>使素の対象範囲<br>た期之<br>こ<br>夏表の対象<br>に<br>なし<br>クリア<br>ジリア<br>ジリア<br>ジリア<br>ジリア<br>ジリア<br>ジリア<br>ジリア<br>ジ                                                                                                    | GPS検索                                                                                                    | ● 表示 ○ 非表示                                                                             |
| 現明文 (GPS概能対応)   現明文の位置 使素DOXの前 ▼   検索ボタン文言 (位置情報を逆信   検索の対象範囲 (検索範囲を固定 )   ● 5 km以内 )   ① 0 5 km以内 )   ② 5 km以内 )   ③ 5 km以内 )   ③ 5 km以内 )   ③ 5 km以内 )   ③ 10 km以内 )   ④ 2    ③ 2    ③ 2    ③ 2    ③ 2    ③ 2    ③ 2    ③ 2    ③ 2    ③ 2    ③ 2    ③ 2    ④ 3 km以内 )   ④ 3 km以内 )   ④ 3 km以内 )   ④ 3 kmul   ④ 3 kmul   ④ 4 kmul   ④ 3 kmul   ④ 3 kmul   ● 3 kmul   ● 3 kmul   ● 3 kmul   ● 3 kmul   ● 3 kmul   ● 3 kmul   ● 3 kmul   ● 3 kmul   ● 3 kmul   ● 3 kmul   ● 3 kmul   ● 3 kmul   ● 3 kmul   ● 3 kmul   ● 3 kmul   ● 3 kmul   ● 3 kmul   ● 3 kmul   ● 3 kmul   ● 3 kmul   ● 3 kmul                                                                                                    | タイトル                                                                                                    | 近くの店舗を検索                                                                               |
| 現明文の位置 検索部交/文言 位置情報を送信  株本ボタ/文言 位置情報を送信  株本ボタ/文言 位置情報を送信  株本ボタ/文言 位置情報を送信  、 ○ 5 km 以内 ○ 5 km 以内 ○ 10 km 以内 ○ 10 km 以内 ○ 10 km 以内 ○ 2 c                                                                                                    | 説明文                                                                                                    | 〈GPS機能対応〉                                                                              |
| training     training                                                                                                    | 説明文の位置<br>検索ボタン文言<br>検索の対象範囲<br>                                                                                                    | 検索BOXの前 ♥<br>位置情報を送信<br>検索範囲を固定 ♥ ○ 0.5 km以内<br>● 5 km以内<br>● 10 km以内<br>● 全て<br>互揃え ♥ |
| ブレビュー時のGPS基準点 緯度: xx.xxxxx         経度: xx.xxxxx         トップに戻る 変更した内容を保存 ブレビュー         ごちから検索         アから検索         週以外         ワードから検索         アから検索         **を入力してください。         2         の店舗を検索         酸給対応)         1         2         アはたけてそびに戻る         1         2         2         2         2         2         2         2         2         2         2         2         2         2         2         2         2         2         2         2         2         2         2         2         2         2         3         3         3         3         3         4         5         5         5         4         5         5         <                                                                                                    | 雨★一見削扱いೲスナ                                                                                                    | 191 1変<br>なし なし<br>クリア クリア                                                             |
| <u>トップに戻る</u><br>変更した内容を保存<br>方は<br>方<br>方<br>方<br>方<br>方<br>方<br>た<br>方<br>た<br>た<br>た<br>た<br>た<br>た<br>た<br>た<br>た<br>た<br>た<br>た<br>た                                                                                                    | ブレビュー時のGPS基準点                                                                                                    | 緯度:         xx.xxxxxx           経度:         xxx.xxxxxx                                 |
| 店舗の検索         アから検索         酒以外         ワードから検索         パランカしてください。         **         の店舗を検索         機能対応)         医舗整送信         **         **         Post         **         **         **         **         **         **         **         **         **         **         **         **         **         **         **         **         **         **         **         **         **         **         **         **         **         **         **         **         **         **         **         **         **         **         **         **         **         **         **         **         **         **                                                                                                    | <u>トップに戻る</u> 変更した                                                                                                    | 内容を保存                                                                                  |
| アから検索                                                                                                    | 店舗の検索                                                                                                    | 【検索結果                                                                                  |
| 0/26 間 2 Kx*<br>機能状态)<br>登録##8送信                                                                                                    | アから検索<br><u>都</u><br>: <u>都以外</u><br>・<br>・<br>・<br>・<br>で<br>る<br>、<br>カレてください。<br>・<br>・<br>*<br>・<br>*<br>・<br>・<br>・<br>・<br>・<br>・<br>・<br>・<br>・<br>・<br>・<br>・<br>・<br>・ | GPS検索結果<br>→                                                                           |
| <sup>533サイトに戻る</sup>                                                                                                    | の)活舗を検索<br> 機能対応)<br>置情報を送信                                                                                                    | <u>検索ページに戻る</u><br><u>±テーテモサイルに戻る</u>                                                  |
| PS非対応端末や<br>S検索できなかった端末】<br>◆<br>S検索に失敗しました                                                                                                    | - <del>7モサイトに戻る</del><br>■                                                                                                    |                                                                                        |
| S検索に失敗しました                                                                                                    | PS非対応端末や<br>S検索できなかった                                                                                                    | 端末】                                                                                    |
|                                                                                                    | S検索に失敗しました                                                                                                    |                                                                                        |

【参考】GPS検索機能を使った端末の動きについて ※【検索の対象範囲】を『検索画面で選択させる』にした場合

※作成者属性設定の緯度・経度の設定が検索結果に反映されます。(作成者属性設定については 第2章をご覧ください)

| 店舗検索語                                             | 投定-GPS検索設定                              |                                                                                                    |                                                                   |               |
|---------------------------------------------------|-----------------------------------------|----------------------------------------------------------------------------------------------------|-------------------------------------------------------------------|---------------|
| GPS検索                                             | 💿 表示 🔘 非表示                              |                                                                                                    |                                                                   |               |
| タイトル                                              | 近くの店舗を検索                                |                                                                                                    |                                                                   |               |
| 説明文                                               | (GPS機能対応)                               |                                                                                                    |                                                                   |               |
|                                                   |                                         |                                                                                                    |                                                                   |               |
| 説明文の位置                                            | 検索BOXの前 🔽                               |                                                                                                    |                                                                   |               |
| 検索ボタン文言                                           | 位置情報を送信                                 |                                                                                                    |                                                                   |               |
| 検索の対象範                                            | 田 検索画面で選択させ                             | る ♥ ○ 0.5 km以内<br>③ 5 km以内<br>○ 10 km以内<br>○ 全て                                                          |                                                                   |               |
| 一覧表示行数                                            | 5 💌                                     |                                                                                                    |                                                                   |               |
| 結果表示位置                                            | 左揃え 🗸                                   |                                                                                                    |                                                                   |               |
| 結果一覧前後                                            | の絵文字 前                                  | 後                                                                                                    |                                                                   |               |
|                                                   | なし<br>クリア                               | なし<br>クリア                                                                                                |                                                                   |               |
| プレビュー時の                                           | DGPS基準点 緯度: xx.xxxxxx<br>経度: xxx.xxxxxx | x                                                                                                    |                                                                   |               |
| <u>トップに戻る</u>                                     | 変更した内容を保存 ブレ                            | Ĕı−                                                                                                    |                                                                   |               |
|                                                   |                                         | 【docomo•softbank端                                                                                        | 末】                                                                |               |
| 店舗の検索<br>エリアから検索<br>東京都<br>東京都以外                  |                                         | GPS検索結果                                                                                                  |                                                                   |               |
| キーワードから検索<br>キ-ワードを入力してくだ;<br>                    | ±ι.                                     | ● <u>赤坂店(0.0km)</u><br>● <u>有楽町店(2.6km)</u><br>● <u>渋谷店(4.4km)</u>                                       |                                                                   |               |
| 近くの店舗を検索<br>(GPS機能対応)<br>検索範囲 5 km以内 💙<br>位置情報を送信 |                                         | 検索ページに戻る                                                                                                 |                                                                   |               |
|                                                   |                                         | 【au端末】                                                                                                   |                                                                   |               |
|                                                   | —— ↓ ↓                                  |                                                                                                    | ※全店舗が表示されます。                                                      |               |
| GPS非対応<br>GPS検索できた                                | がった端末】                                  | □ 赤坂店 (0.0km) □ 有楽町店 (2.6km) □ 法公告 (4.4km)                                                               | ただし、1ページに表示される店舗数は、「一覧表示行                                         |               |
| GPS検索に失敗しまし                                       | ,t <u>e</u>                             | <ul> <li>□ <u>135日</u> (4.4Km)</li> <li>□ <u>武蔵小山店 (5.7km)</u></li> <li>□ <u>下北沢店 (8.2km)</u></li> </ul> | □ 致」で選択した設定が反映<br>□ されます。<br>□                                    | no the        |
|                                                   |                                         | 1 <u>2</u><br><u>検索ページに戻る</u><br>検索範囲を指定しなおす<br>0.5 km以内 <mark>→</mark> 位置情報を送付                          | <ul> <li>一覧表示行数を50に設定した場合は、1ページ内に50</li> <li>店舗表示されます。</li> </ul> | ● 赤坂店 (0.0km) |
|                                                   |                                         |                                                                                                    |                                                                   |               |
|                                                   |                                         |                                                                                                    |                                                                   | ▶ 検索ページに戻る    |

●本書の一部または全部をNTTコムオンライン・マーケティング・ソリューション式会社の許可なく複製することを禁じます。

●本書の内容は予告なく変更することがあります。

●本書における製品の記述は、情報を提供する目的で書かれたもので、これらの製品についてなんら保証もしくは推奨するものではありません。

- ●OCNは、NTTコミュニケーションズ株式会社の商標です。
- ●製品名などの固有名詞は、各メーカの登録商標または商標です。

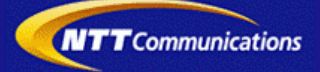